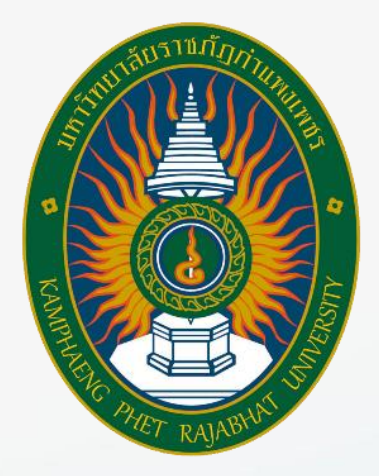

## คู่มือระบบฐานข้อมูลและการใช้บริการ

## ห้องสมุดอิเล็กทรอนิกส์

## บัณฑิตวิทยาลัย

## มหาวิทยาลัยราชภัฏกำแพงเพชร

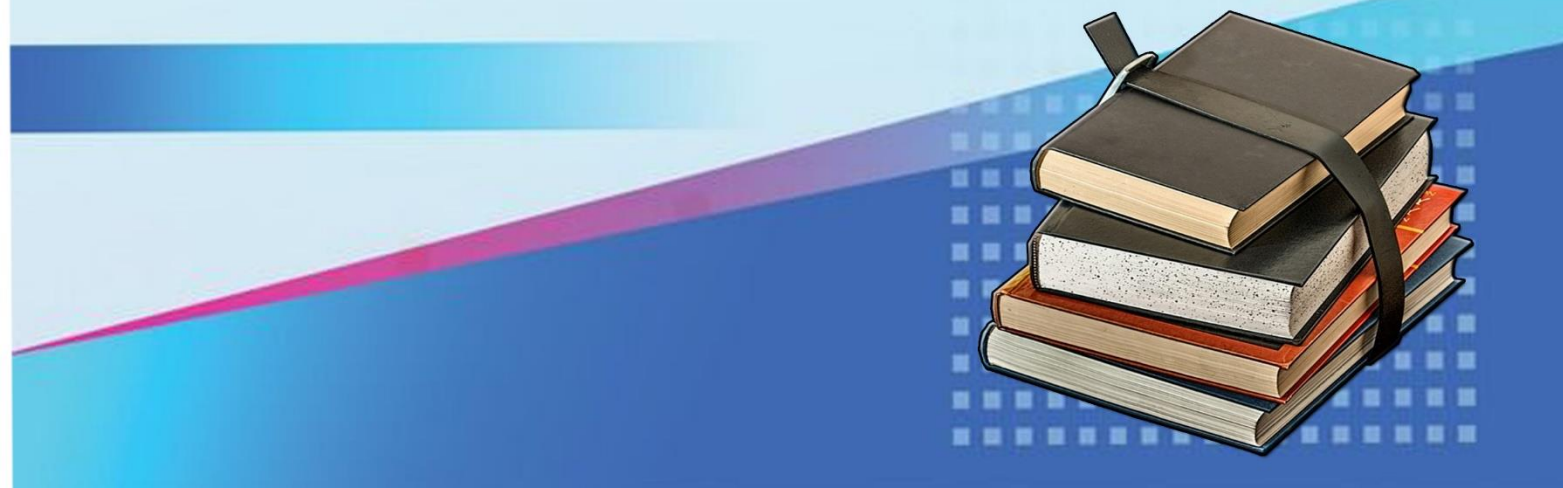

## คำนำ

ห้องสมุดมีบทบาทและความสำคัญในการส่งเสริมให้บริการการเรียนรู้ เป็นแหล่งรวบรวมองค์ความรู้ สนับสนุน และให้บริการทางด้านวิชาการแก่องค์กร เพื่อให้บุคคลากรสามารถที่จะแสวงหาความรู้ด้วยตนเองอย่าง กว้างขวาง และทันต่อความเปลี่ยนแปลงของวิทยาการต่างๆ ในโลกปัจจุบันได้ตลอดเวลา ช่วยพัฒนาให้เข้าถึงข้อมูล สารสนเทศให้เกิดการเรียนรู้อย่างต่อเนื่อง เพื่อนำไปพัฒนาองค์กรที่ยั่งยืน

คณะผู้จัดทำ เห็นว่า งานบริการเป็นหัวใจหลักของงานห้องสมุด ซึ่งมีความจำเป็นและสำคัญต่อ ผู้ใช้บริการห้องสมุด จึงได้เรียบเรียงเนื้อหาจากประสบการณ์จัดทำเป็น "คู่มือระบบฐานข้อมูลและการใช้บริการห้องสมุด อิเล็กทรอนิกส์" เพื่อใช้ประกอบในการปฏิบัติงานโดยมุ่งที่จะสร้าง ความรู้ความเข้าใจการให้บริการยืม คืน ทรัพยากรของ ห้องสมุด อย่างเป็นระบบ มีมาตรฐานเดียวกัน และประหยัดเวลาในการทำงาน ตลอดจนเป็นแนวทางในการปฏิบัติงาน ร่วมกันในหน่วยงานและการ จัดระบบงานบริการต่างๆ ของห้องสมุด ได้อย่างมีประสิทธิภาพ

> นายทวิทัต ริ้วมงคล พนักงานมหาวิทยาลัย (สายสนับสนุน)

## สารบัญ

| เรื่อง                                                     | หน้า |
|------------------------------------------------------------|------|
| การนำฐานข้อมูลลงในระบบห้องสมุดอิเล็กทรอนิกส์               |      |
| การนำเข้าข้อมูลหนังสือลงหลักฐานข้อมูล                      | 1    |
| การเพิ่มและแก้ไขข้อมูลในระบบห้องสมุดอิเล็กทรอนิกส์         | 4    |
| ระบบพิมพ์ลาเบลหรือบาร์โค้ด                                 | 10   |
| ระบบการยืม-คืน ในระบบห้องสมุดอิเล็กทรอนิกส์                |      |
| ขั้นตอนการยืมทรัพยากร                                      | 14   |
| ขั้นตอนการคืนทรัพยากร                                      | 18   |
| ระเบียบการยืมหนังสือห้องสมุดบัณฑิตวิทยาลัย                 | 20   |
| ระเบียบอัตราค่าปรับการส่งคืนหนังสือตามระยะเวลาที่เกินกำหนด | 21   |

# สารบัญรูปภาพ

| รูปภาพ                                                  | หน้า |
|---------------------------------------------------------|------|
| การนำฐานข้อมูลลงในระบบห้องสมุดอิเล็กทรอนิกส์            |      |
| ภาพที่ 1 : หน้าเว็ปไซส์ห้องสมุดบัณฑิตวิทยาลัย           | 1    |
| ภาพที่ 2 : ระบบทรัพยากรหนังสือ                          | 1    |
| ภาพที่ 3 : ฐานข้อมูลห้องสมุดบัณฑิตวิทยาลัย              | 2    |
| ภาพที่ 4 :ลงทะเบียนเข้าข้อมูลหนังสือลงระบบ              | 2    |
| ภาพที่ 5 :ตารางใส่ข้อมูลหนังสือ                         | 3    |
| ภาพที่ 6 :คลิกลงทะเบียน                                 | 3    |
| ภาพที่ 7 :รายการหนังสือ                                 | 4    |
| การเพิ่มและแก้ไขข้อมูลในระบบห้องสมุดอิเล็กทรอนิกส์      |      |
| ภาพที่ 8 :เพิ่มและแก้ไขข้อมูลระบบห้องสมุดอิเล็กทรอนิกส์ | 4    |
| ภาพที่ 9 :การนำฐานข้อมูลลงในระบบห้องสมุดอิเล็กทรอนิกส์  | 5    |
| ภาพที่ 10 : เพิ่มหรือแก้ไขข้อมูลในตาราง                 | 5    |
| ภาพที่ 11 : แก้ไขเรียบร้อย                              | 6    |
| ภาพที่ 12 : เพิ่มฉบับหรือจำนวนหนังสือ                   | 6    |
| ภาพที่ 13 : แก้ไข                                       | 7    |
| ภาพที่ 14 : เพิ่ม รายการเลขทะเบียน                      | 7    |
| ภาพที่ 15 :ใส่เลขทะเบียนใหม่ของหนังสือ                  | 8    |
| ภาพที่ 16 : ใส่เลขทะเบียนใหม่ของหนังสือ                 | 8    |
| ภาพที่ 17 : เพิ่มฉบับ                                   | 9    |
| ภาพที่ 18 : ช่องเลขทะเบียน                              | 9    |
| ภาพที่ 19 :รายการหนังสือใหม่ปรากฏขึ้น                   | 10   |
| ระบบพิมพ์ลาเบลหรือบาร์โค้ด                              |      |
| ภาพที่ 20 : "ระบบ พิมพ์ลาเบล"                           | 10   |
| ภาพที่ 21 : พิมพ์เลข Bib Print                          | 11   |
| ภาพที่ 22 : พิมพ์เลข Barcode Print 1                    | 11   |
| ภาพที่ 23 :พิมพ์เลข Barcode Print 2                     | 12   |
| ภาพที่ 24 : พิมพ์เลข Date Print                         | 12   |

| ภาพที่ 25 : แสดงลาเบลหรือบาร์โค้ด           | 13 |
|---------------------------------------------|----|
| ภาพที่ 26 :ปริ้นบาร์โค้ด                    | 13 |
| ระบบการยืม-คืน ในระบบห้องสมุดอิเล็กทรอนิกส์ |    |
| ภาพที่ 27 : ห้องสมุดบัณฑิตวิทยาลัย          | 14 |
| ภาพที่ 28 : บริการ ยืมทรัพยากร              | 14 |
| ภาพที่ 29 : ใส่รหัสสมาชิก                   | 15 |
| ภาพที่ 30 : ใส่รหัสทรัพยากร                 | 15 |
| ภาพที่ 31 : ใส่รหัสทรัพยากร                 | 16 |
| ภาพที่ 32 :รายการยืมหนังสือ                 | 16 |
| ภาพที่ 33 :รายการยืมหนังสือ                 | 17 |
| ภาพที่ 34 : เสร็จสิ้นในระบบการยืมทรัพยากร   | 17 |
| ขั้นตอนการคืนทรัพยากร                       |    |
| ภาพที่ 35 : บริการ คืนทรัพยากร              | 18 |
| ภาพที่ 36 : ใส่รหัสสมาชิก                   | 18 |
| ภาพที่ 37 : ใส่รหัสทรัพยากรที่คืน           | 19 |
| ภาพที่ 38 : เมื่อคลิก "คืน"                 | 19 |
| ภาพที่ 39 :เสร็จสิ้นในระบบการคืน            | 20 |

#### คู่มือระบบฐานข้อมูลและการใช้บริการห้องสมุดอิเล็กทรอนิกส์

#### การนำเข้าข้อมูลหนังสือลงหลักฐานข้อมูล

การนำเข้าข้อมูลหนังสือ

 http://kprulib.kpru.ac.th/sites/grad/menu/ ห้องสมุดบัณฑิตวิทยาลัย ตามภาพให้ใส่ ชื่อผู้ใช้และรหัสผ่าน(User Accont)ของผู้ดูระบบ(Admin)

| $\leftarrow$ $\rightarrow$ $\circlearrowright$ $\textcircled{O}$ kprulib.kpru.ac.th/sit | tes/grad/menu/                                                                                |                                          |
|-----------------------------------------------------------------------------------------|-----------------------------------------------------------------------------------------------|------------------------------------------|
| GRADUATE SCHO<br>LIBRAR<br>ห้องสนุดบัณฑิตวิทยา                                          | NOL<br>NAU<br>NAU                                                                             |                                          |
|                                                                                         | ศักรรับ เสราหลังที่<br>ซึ่งเสรารเบน : admin<br>รงไหน่าน: : ================================== |                                          |
| 🔝 Kamphaeng Phet Rajabhat University Library Automation                                 | System. (KPRULib)                                                                             |                                          |
|                                                                                         |                                                                                               |                                          |
|                                                                                         |                                                                                               |                                          |
| 🖷 A 🗆 🤮 🛢 🔒 😭                                                                           |                                                                                               | k <sup>R</sup> ∧ <i>M</i> 4× ENG 15:20 □ |

ภาพที่ 1 : หน้าเว็ปไซส์ห้องสมุดบัณฑิตวิทยาลัย

#### 2. ระบบทรัพยากร คลิกที่ ทะเบียนทรัพยากร

| $\leftarrow$ $\rightarrow$ O $\textcircled{a}$ | (i) kprulib.kpru.ac.th/sites/grad/menu/index.php?nu=pro_menu | □☆ ☆ ん ピ …                                     |
|------------------------------------------------|--------------------------------------------------------------|------------------------------------------------|
| GRA<br>LI<br>říova                             | DUATE SCHOOL<br>BRARY<br>sų θῦ (τưỡ ngỗn Đi đều              |                                                |
| เมนุหลัก                                       | ระเทพรินารและรู้ควารหรับกาวร                                 |                                                |
| ลงทะเบียนผลิตภัณจร์                            |                                                              |                                                |
| เจ้าหน้าที่ปฏิบัติงาน                          |                                                              |                                                |
| สมบบ บรการ                                     | uifinna Silver                                               |                                                |
| อ บริการ อันแจ้พบกกร                           | หน่วยงาน ท้องสมุลป้องที่หวิทยาลัย                            |                                                |
| อ บริการ ดินถ่านทรัพยากร                       | ารับโชงศ์ https://kpruib.kpru.ac.th/sites/grad/              |                                                |
| มาการ สถิติผู้เข้าใช้บริการ                    |                                                              |                                                |
| อ บริการ ประชาสัมพันธ์                         |                                                              |                                                |
| ระบบ ทรัพมากร                                  | สัญลุณภีลท์การร                                              |                                                |
| B <u>หละบ้อน หร้พยากร</u>                      | Tukunsu Silver                                               |                                                |
| ทระบิยน จำหน่ายหรัพย์                          | สามสุดทัพ สามาน ได้เหตุดทัพ                                  |                                                |
| ระบบ น่าไฟล์ข้อมูลมาร์ตเข้า                    | เส้าหล้าที่ จำแวน 5 ท่าน                                     |                                                |
| 5 ระบบ พิมพ์สารบล<br>สาร<br>สาร                |                                                              |                                                |
| 🛛 ระบบ ตรวจสอบบาร์ได้ค                         |                                                              |                                                |
| -ระบบ คม คอภ                                   |                                                              |                                                |
| ระบบ เสื่อนระดับขั้น                           |                                                              |                                                |
| ระบบ กำหนดอายุสมาชิก                           |                                                              |                                                |
| จะบบ พิมพ์ปัตรสมาชิก                           |                                                              |                                                |
| ระบบ เปลี่ยนประเภทสมาชิก                       |                                                              |                                                |
| ระบบ รายงาห                                    |                                                              |                                                |
| จายงาน ทธิเยียนทรัพยากร                        |                                                              |                                                |
| จายงาน หรัพยากร                                |                                                              |                                                |
| ตรายงาน จองหรัพยากร                            |                                                              |                                                |
| http://kprulib.kpru.ac.th/sites/grad/me        | enu/catalog.php                                              | ~                                              |
| = P 🗆 🤤                                        |                                                              | R <sup>R</sup> ∧ //; ⊄× ENG <sup>15:21</sup> ↓ |

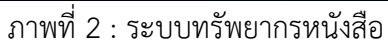

## 3. จะปรากฏฐานข้อมูล ให้คลิกที่ หนังสือ : ห้องสมุดบัณฑิตวิทยาลัย

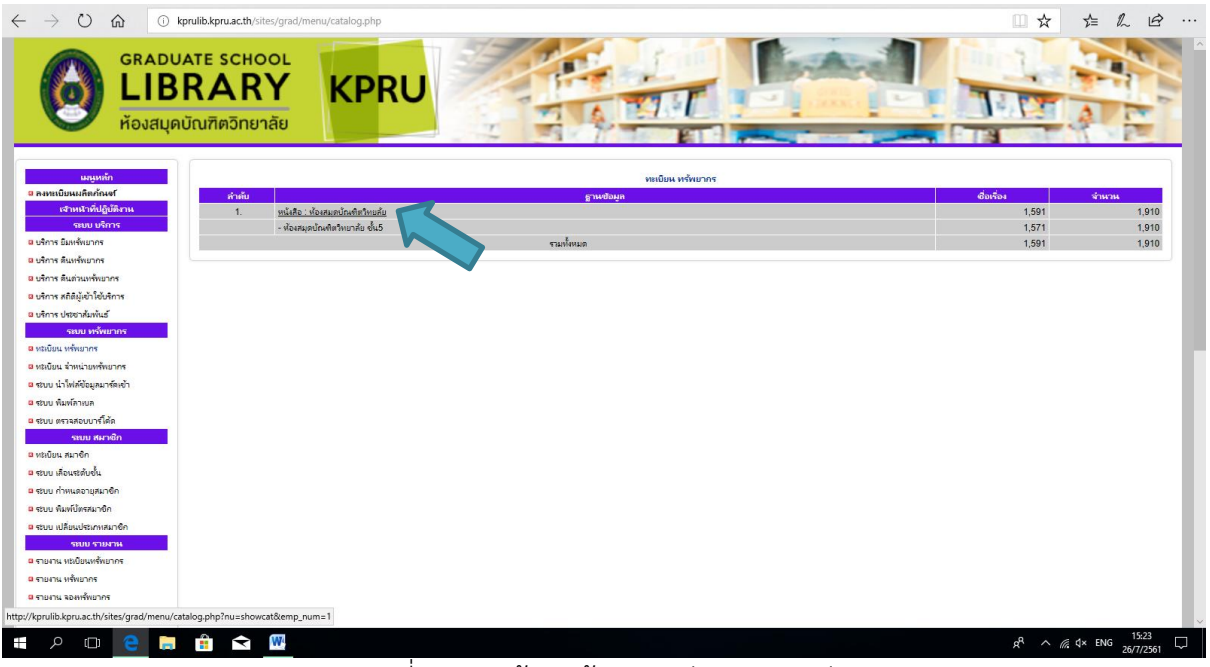

ภาพที่ 3 : ฐานข้อมูลห้องสมุดบัณฑิตวิทยาลัย

4. จะปรากฏฐานข้อมูล ให้คลิกที่ ลงทะเบียน เพื่อนำข้อมูลหนังสือลงระบบ

|                                                                      | kprulib.kpru.ac.th/sites/grad/menu/catalog.php?nu=showcat&emp_num=1                                                                                                    |                                       |              |           | □ ☆         | ∑=      | h e               |
|----------------------------------------------------------------------|----------------------------------------------------------------------------------------------------|---------------------------------------|--------------|-----------|-------------|---------|-------------------|
| GRAD<br>LIE<br>ห้องสมุ                                               | UATE SCHOOL<br>BRARY<br>Induringonenae<br>KPRU                                                                                                    |                                       |              |           |             | No al   |                   |
| แหนูหลัก<br>ทะเบียนผลิตภัณจ1<br>เจ้าหน้าที่ปฏิบัติงาน<br>รเบบ บริการ | ฐานเชื่อมูก   หนังสือ   ฮ้อนกกับ<br>เขะพร้อมูก   ชื่อเรื่อง 🗸   สำคัน :                                                                                                    | ทะเบิมน หรัพมากร<br>ศัมงราก : [Bib.   | ~   น้อยไปมา | า 🗸 ดันหา |             |         |                   |
| การ ยิมหรัพยากร                                                      | Db                                                                                                    |                                       |              |           | - True Test |         | and in the second |
| กร คืนหรัพยากร                                                       | 2463 ปะนารสารระดริษา การนัดมาระด้างแกรรับบารรัสมายารสาย แล้วเป็ 1.7 /                                                                                                    | มูแพง<br>เมาริมหาลับสโตเย็นธรรมาธิราช | 370          | 1         | admin       |         | LELDON INT        |
| าาร คืนด่วนทรัพยากร                                                  |                                                                                                    |                                       | ມ-ປ<br>300   |           |             |         |                   |
| าร สถิติผู้เข้าใช้บริการ                                             | 2462 ประมวลสารปรุงกิจา ประชาสังคมแลปรุมชนท้องกิน หน่วยที่ 11-15 /                                                                                                    | มหาวิทยาลัยสุโขทัยธรรมาธิราช          | 1-u<br>200   | 1         | admin       | แก้ไข ต | สม เพิ่มฉบับ      |
| าร ประชาสัมพันธ์                                                     | 2461 ประมวลสาระชุดใชา ประชาสังคมและชุมชนท้องกิน หน่วยที่ 6-10 /                                                                                                    | มหาวิทยาสัยสุโขทัยธรรมาธิราช          | ม-ป          | 1         | admin       | แก้ไข เ | ມນ ເพີມຊນັນ       |
| ระบบ พรพยากร                                                         | 2460 ประมวลสารปรุตวิชา ประชาสังคมและชุมชนท้องกิน หน่วยที่ 1-5 /                                                                                                    | มหาวิทยาลัยสุโขห้ยธรรมาธิราช          | 300<br>ม-ป   | 1         | admin       | แก้ไข เ | มบ เพิ่มฉบับ      |
| แน ร่วมน่าแหล้งมากร                                                  | 2459 ประมวลสาระชุดวิชา โลกาภิวัฒน์ศึกษา หน่วยที่ 11-15 /                                                                                                    | มหาวิทยาลัยสุโขทัยธรรมาธิราช          | 370          | 1         | admin       | แก้ไข เ | ลบ เพิ่มฉบับ      |
| น่าไฟล์ข้อมูลมาร์ดเข้า                                               | 2458 ปลาการสาราชาวิชา โลการิรัตร์สีกลา เหว่าหนี 6.10 /                                                                                                    | เมาวิมเวล้าเพื่อนับสองเวลิสาช         | 370          | 1         | admin       | -       | าน เพิ่มอรับ      |
| พิมพ์ลาเบล                                                           |                                                                                                    |                                       | ม-ป<br>370   |           |             |         | D TRANUD          |
| ตรวจสอบบาร์โต้ต                                                      | 2457 ประมวลสารชสุดวิชา โลกาภิวัตน์สึกษา หน่วยที่ 1-57                                                                                                    | มหาวิทยาลัยสุโขทัยธรรมาธิราช          | ม-ป<br>070   | 1         | admin       | แก้ไข ร | ณ เพิ่มฉบับ       |
| ระบบ สมาชิก                                                          | 2456 ประมวลสาระชุดวิชา การวิจัยหลักสูตรและกระบวนการเรียนการสอน หน่วยที่ 12-15 /                                                                                                    | มหาวิทยาลับสุโขทัยธรรมาธิราช          | 370<br>ม-ป   | 1         | admin       | แก้ไข ส | ผบ เพิ่มฉบับ      |
| น สมาชิก                                                             | 2455 ประมวลสาระชุดวิชา การวิจัยหลักสูตรและกระบวนการเรียนการสอน หน่วยที่ 8-11 /                                                                                                    | มหาวิทยาลับสุโขทัยธรรมาธิราช          | 370          | 1         | admin       | แก้ไข / | ลบ เพิ่มฉบับ      |
| เลือนหวดับขั้น                                                       | 2454 ประกวสารพอโลก อาร์ได้แหล้อสุของสารทางบอกจะโทบอารสอบ แบ่วนที่ 5.7 /                                                                                                    | บมาในการับเมื่อเป็นธรรษาธิภาพ         | 370          | 1         | admin       |         | น เพิ่มครับ       |
| กำหนดจายุสมาชิก                                                      |                                                                                                    |                                       | ม-ป<br>370   |           |             |         | D THANDD          |
| พิมพ์ปัตรสมาชิก                                                      | 2453 ประมวลสารระชุตริชา การริจัยหลักสูตรและกระบวนการเรียนการสอน หน่วยที่ 1-4 /                                                                                                    | มหาวิทยาลัยสุโขทัยธรรมาธิราช          | ม-ป          | 1         | admin       | แก้ไข ต | ເນ ເพີມລນັນ       |
| เปลี่ยนประเภทสมาชิก                                                  | 2452 ประมวลสาระชุดวิชา การพัฒนาหลักสูตรและสื่อการเรียนการสอน หน่วยที่ 8-15 /                                                                                                    | มหาวิทยาลัยสุโอทัยธรรมาธิราช          | 370<br>ม-ป   | 1         | admin       | แก้ไข เ | ສນ ເพิ່มฉบับ      |
| รถบบ รายงาน                                                          | 2451 ประบวลสารประกวิชา การพัฒนาหลักสตรแลปลือการเรียนการสอน หน่วยที่ 1-7 /                                                                                                    | มหาวิทยาลับสโขทัยธรรมาธิราช           | 370          | 1         | admin       | แก้ไข เ | งบ เพิ่มฉบับ      |
| น ทุษยือนทรัพยากร                                                    | 3450                                                                                                    | under a funda da ana a a              | 300          |           | admin       |         |                   |
| าน พรัพยากร                                                          | 24-99 толицартин продактания и придар во со круга и на круга и на круга и | DIFFERENCE INDIVIDUATION              | ы-ц<br>300   |           | aviiiii     | un es s | าม เพลลอบบ        |
|                                                                      | 2449 ประมวลสาระชดวิชา การพัฒนาจากบบบองของสังคมวิทยาและมานพยวิทยา หน่วยที่ 6-10 /                                                                                                    | มหาวิทยาลัยสุโขทัยธรรมาธิราช          | 1-U          | 1         | admin       | แก้ไข เ | มบ เพิ่มฉบับ      |
| NL ROMMENUTINE                                                       |                                                                                                    |                                       |              |           |             |         |                   |

ภาพที่ 4 :ลงทะเบียนเข้าข้อมูลหนังสือลงระบบ

### 5. ตามภาพจะปรากฏตารางให้ใส่ข้อมูลหนังสือ ใส่ข้อมูลหนังสือในแต่ละช่องที่ต้องการการ

ค้นหา

| $	o$ $\circlearrowright$ $\textcircled{O}$ kp                           | rulib.kpru.ac. | th/sites/grad/menu/catal  | og.php?nu | =pro_ec | it&emp_i | num=18æn      | np_db=1001_books&      | emp_001=2463         | 3&page=1&list        | t=&list_list=emp                                                                                                    | _001&list_u=desc&e      | mp_search= |                | ☆ 🏠      | R E          | 3  |
|-------------------------------------------------------------------------|----------------|---------------------------|-----------|---------|----------|---------------|------------------------|----------------------|----------------------|----------------------------------------------------------------------------------------------------|-------------------------|------------|----------------|----------|--------------|----|
| - Housique                                                              |                |                           |           | _       |          | 4             | - 1 × 7                | 100                  | ET I                 | The second second secon | -                       | -          | 1              | 1        | 120          |    |
| แสนหลัก<br>9 ลงหะเบียนมลิตภัณฑ์<br>เจ้าหน้าที่ปฏิบัติงาน<br>เจาะเปลือกร | ฐาหซ้อมูล      | หนังสือ   ย้อนกลับ        |           |         |          |               | ลงทะเบียน              | ทะเบียน<br>เพิ่มฉบับ | หรัพยากร<br>แสดงปกติ | แสดงมาร์ค                                                                                                    |                         |            |                |          |              |    |
| มีของ อริการ<br>อิมริการ อิมหรัพยากร                                    |                |                           |           |         |          |               |                        |                      | J                    |                                                                                                    |                         |            |                |          |              |    |
| B บริการ สินหรัพยากร                                                    |                |                           |           |         |          |               |                        | (2463) 24            | 63                   | แสดง                                                                                                    |                         |            |                |          |              |    |
| ยุริการ ดินด่วนหรัพยากร                                                 |                |                           |           |         |          |               |                        |                      |                      |                                                                                                    |                         |            |                |          | แก้ไขหะเบียน |    |
| มริการ สถิติผู้เข้าใช้บริการ                                            | Logi rec le    | n                         |           | 1       | Rec.8    | St            | Г                      |                      | Type of R            | lec                                                                                                    |                         | Bib level  |                |          | 7            |    |
| B บริการ ประชาสัมพันธ์                                                  | Type of C      | ont                       |           | ]       | Char     | co sc         |                        |                      | Indi count           | t                                                                                                    |                         | Sub code   | count          |          |              |    |
| ระบบ ทรัพยากร                                                           | Base add       | of data                   |           | -       | Enco     | od level      |                        |                      | Desc cat             | form                                                                                                    |                         | Linked Re  | ec Req         |          | _            |    |
| ต หมยัยน หรัพยากร                                                       | Length Of      | The leng                  |           |         | Lengt    | th Of The st  | art                    |                      | Length Of            | f The inp                                                                                                    |                         | Undefined  | d              |          |              |    |
| ตหมยัยน จำหน่ายหรัพยากร                                                 | Date Cata      | loging 201804             | 26143232  | .0      |          |               |                        |                      |                      |                                                                                                    |                         |            |                |          |              |    |
| จะบบ น่าไฟล์ขอมูลมาร์ตเข้า                                              | Data Cata      |                           | 190726    | _       | τ.       | une Of Date   | Г                      |                      | Datas                |                                                                                                    | th                      |            | Dates 2        |          |              |    |
| 0 รับบ พมพลาเบล                                                         | Place          | •                         | 100720    | -       | IIIS     | s of Date     | -                      |                      | Target               | Audience                                                                                                    | u                       |            | Form           | 0        |              |    |
| เมือง เป็น เป็น เป็น เป็น เป็น เป็น เป็น เป็น                           | Nature of      | Content                   | 00 0      | -       | G        | ov. Pub       | F                      |                      | Conf.P               | Pub                                                                                                    | t                       |            | Fest.          | h        |              |    |
| ด พระมีแห สมาชิก                                                        | Index          |                           | a         |         | Uc       | defi          |                        |                      | Fict                 |                                                                                                    | d                       |            | Biog           |          |              |    |
| 8 ระบบ เพื่อแระดับขึ้น                                                  | Lang           |                           | tha       |         | M        | lodified Reco | rd                     |                      | Catalo               | gung Source                                                                                                    | d                       |            |                |          |              |    |
| ระบบ กำหนดอายุสมาชิก                                                    | 016            | เลขพระมักน                |           | เพิ่ม   |          | la            | 25611912               |                      |                      |                                                                                                    |                         |            | 211            |          |              | 1  |
| ระบบ พิมพ์บัตรสมาชิก                                                    | 020            | เลขมาตรธานสากลของหนังสือ  |           | เพิ่ม   |          | la            |                        |                      |                      |                                                                                                    |                         |            | 20             |          |              | 1  |
| ระบบ เปลี่ยนประเภทสมาชิก                                                | 040            | แหล่งผลิตข้อมูล           |           | เพิ่ม   |          | a 1           | ง้องสมุดบัณฑิตวิทยาลัย |                      |                      |                                                                                                    |                         |            | สม             |          |              | 1  |
| รชมม รายหาห                                                             | 041            | รทัสกาษา                  |           | เพิ่ม   |          | a             |                        |                      |                      |                                                                                                    |                         |            | กบ             |          |              | 1  |
| ธายงาน ทรงบัยนทรัพยากร                                                  | 050            | เลขเรียกหนังสือระบบหอสมุด |           |         |          | la            |                        |                      |                      |                                                                                                    |                         |            |                |          |              | 1  |
| ตรายงาน พรัพยากร                                                        | 082            | เลขเรียกหนังสือระบบทศนิยม |           |         |          | la :          | 370  b ม-ป             |                      |                      |                                                                                                    |                         |            |                |          |              | 1  |
| ตรายงาน ของพรัพยากร                                                     | 099            | เลขเรียกหนังสือ           |           | เพิ่ม   |          | a             |                        |                      |                      |                                                                                                    |                         |            | 90             |          |              |    |
| ตรายงาน ยืมพรัพยากร                                                     | 100            | ชื่อมู้แต่ง               |           |         |          | a ı           | งหาวิทยาลัยสุโขทัยธรรม | าธิราช               |                      |                                                                                                    |                         |            |                |          |              |    |
| ธายงาน หรัพยากรเกินกำหนดส่ง                                             | 110            | ชื่อนิติบุตตล             |           | เพิ่ม   |          | a             |                        |                      |                      |                                                                                                    |                         |            | สบ             |          |              |    |
| ๑ รายงาน สถิติยิม-ดินหรัดยากร                                           | 111            | ซื้อรายงานการประชุม       |           |         |          | a             |                        |                      |                      |                                                                                                    |                         |            |                |          |              |    |
| ๑ รายงาน สถิติผู้เข้าใช้บริการ<br>                                      | 245            | ซื่อเรื่อง                |           |         |          | a 1           | ประมวลสาระชุดวิชา การ  | พัฒนาหลักสูตรแล      | าะวิทยาวิธีทางการ    | รสอน หน่วยที่ 1-7                                                                                                    | /  c มหาวิทยาลัยสุโขทัย | ธรรมาธิราช |                |          |              |    |
| ดรายงาน สมาชิก                                                          | 250            | ครั้งที่พิมพ์             |           |         |          | a             |                        |                      |                      |                                                                                                    |                         |            |                |          |              |    |
| 🛛 รายงาน ตรวจเช็ดข่อมูล                                                 | 260            | พิมพลักษณ์                |           |         |          | a             |                        |                      |                      |                                                                                                    |                         |            |                |          |              |    |
| 오 🗆 😑 📄                                                                 |                | W                         |           |         |          |               |                        |                      |                      |                                                                                                    |                         |            | e <sup>R</sup> | ~ @ 4× 6 | NG 26/7/256  | 51 |

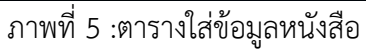

| ทะเบอน ทรพอากร               | Date Ent | ter                       | 180726 |       |   | Type Of  | Date                     | Dates 1            |   | Dates 2    |                     |          |
|------------------------------|----------|---------------------------|--------|-------|---|----------|--------------------------|--------------------|---|------------|---------------------|----------|
| ทะเบียน จำหน่ายทรัพยากร      | Place    |                           | th     | -     |   | Illus    |                          | Target Audience    |   | Form       |                     |          |
| ระบบ นำไฟล์ข้อมูลมาร์คเข้า   | Nature o | of Content                |        | _     |   | Gov. Pu  | b                        | Conf. Pub          | 0 | Fest.      | 0                   |          |
| ระบบ พิมพ์ลาเบล              | Index    |                           | 0      |       |   | Undefin  | ed                       | Fiction            | 0 | Biog       |                     |          |
| ระบบ ดรวจสอบบาร์โค้ด         | Lang     |                           | tha    |       |   | Modified | I Record                 | Cataloguing Source | d |            |                     |          |
| ระบบ สมาชิก                  | 016      | เลขางๆเป็ยน               |        | 1411  |   |          | la                       |                    |   |            |                     |          |
| ทะเบียน สมาชิก               | 020      | เลขมาตรธานสากลของหนังสื   | a      | เพิ่ม | - |          | la                       |                    |   |            |                     |          |
| ระบบ เลือนระดับขั้น          | 040      | แหล่งผลิตข้อมล            |        | เพิ่ม |   |          | la ห้องสมดบัณฑิตวิทยาลัย |                    |   |            |                     |          |
| ระบบ กำหนดอายุสมาชิก         | 041      | รทัสภาษา                  |        | เพิ่ม | - |          | la                       |                    |   |            |                     |          |
| ระบบ พิมพ์บัตรสมาชิก         | 050      | เลขเรียกหนังสือระบบหอสมด  |        |       |   |          | la                       |                    |   |            |                     |          |
| ระบบ เปลี่ยนประเภทสมาชิก     | 082      | เลขเรียกหนังสือระบบทศนิยม |        |       |   |          | la                       |                    |   |            |                     |          |
| ระบบ รายงาน                  | 099      | เลขเรียกหนังสื่อ          |        | เพิ่ม |   |          | la                       |                    |   |            |                     |          |
| รายงาน ทะเบียนทรัพยากร       | 100      | ชื่อผู้แต่ง               |        |       |   |          | a                        |                    |   |            |                     |          |
| รายงาน พรัพยากร              | 110      | ข้อนิดิบุคคล              |        | เพิ่ม |   |          | a                        |                    |   |            |                     |          |
| รายงาน จองทรัพยากร           | 111      | ชื่อรายงานการประชุม       |        |       |   |          | a                        |                    |   |            |                     |          |
| รายงาน ยืมทรัพยากร           | 245      | ชื่อเรื่อง                |        |       |   |          | a                        |                    |   |            |                     |          |
| รายงาน ทรัพยากรเกินกำหนดส่ง  | 250      | ครั้งที่พิมพ์             |        |       |   |          | a                        |                    |   |            |                     |          |
| รายงาน สถิติยืม-คืนทรัพยากร  | 260      | พิมพลักษณ์                |        |       |   |          | a                        |                    |   |            |                     |          |
| รายงาน สถิติผู้เข้าใช้บริการ | 300      | บรรณสักษณ์                |        |       |   |          | a                        |                    |   |            |                     |          |
| รายงาน สมาชิก                | 500      | หมายเหตุ                  |        | เพิ่ม |   |          | a                        |                    |   |            |                     |          |
| รายงาน ตรวจเช็คข้อมูล        | 650      | หัวเรื่อง                 |        | เพิ่ม |   |          | a                        |                    |   |            |                     |          |
| ดังค่าระบบ                   | 700      | ผู้แต่งเพิ่ม              |        | เพิ่ม |   |          | a                        |                    |   |            |                     | _        |
| ทะเบียน เจ้าหน้าที่          | 856      | Electronic Location and A |        | เพิ่ม |   |          | z                        |                    |   |            |                     |          |
| ทะเบียน ป้ายหน่วยงาน         | 930      | ที่มาของทรพยากร           |        | เพิ่ม |   |          | a                        |                    |   |            |                     |          |
| ทะเบียน ฐานข้อมูล            | 999      | Local Use                 |        | เพิ่ม |   |          | a Administrator          |                    |   |            |                     |          |
| ทะเบียน เขตข้อมูล            |          |                           |        |       |   |          | Choose File              | o file chosen      |   |            |                     |          |
| ทะเบียน โลโก้ลาเบล           |          |                           |        |       |   |          |                          |                    |   | _          |                     |          |
| ทะเบียน ประเภททรัพยากร       |          |                           |        |       |   |          |                          |                    |   |            | n:                  | งทะเบียน |
| ทะเบียน ประเภทสมาชิก         |          |                           |        |       |   |          |                          |                    |   |            |                     |          |
| ทะเบียน ระดับขั้นสมาชิก      |          |                           |        |       |   |          |                          |                    |   |            |                     |          |
| ทะเบียน เงื่อนไขบริการ       |          |                           |        |       |   |          |                          |                    |   | Activate   | Windows             |          |
| ทะเบียน วันหยุด              |          |                           |        |       |   |          |                          |                    |   | Go to Sett | ings to activate Wi | ndows.   |
| ทะเบียน แสดงทรัพยากร         |          |                           |        |       |   |          |                          |                    |   |            |                     |          |

### 6. เมื่อใส่ข้อมูลเรียบร้อยแล้ว คลิก ลงทะเบียน

ภาพที่ 6 :คลิกลงทะเบียน

## 7. ข้อมูลจะปรากฏขึ้นในรายการดังภาพ

| GRAD<br>LIE<br>Hojaų                       | UATE SCI<br>BRA<br>ดบัณฑิตวิท | HOOL<br>RY<br>IBITABE KPRU                                                      | T                                |             |           | 1          |       |                 | Pro Ba                                   |
|--------------------------------------------|-------------------------------|---------------------------------------------------------------------------------|----------------------------------|-------------|-----------|------------|-------|-----------------|------------------------------------------|
| มสุเหลัก<br>หเบียนผลิตภัณฑ์                | ฐานข้อมูล                     | ทนังศิอ   มีอนกลับ                                                              | ทะเบียน หรัพยากร                 |             |           |            |       |                 |                                          |
| เจ้าหน้าที่ปฏิบัติงาน<br>ระบบ บริการ       |                               | เขตข้อมูล (ชื่อเรื่อง 💛 คำศน :                                                  | Rusann : Bib.                    | √ น้อยใปมาก | า ∨ ศันหา |            |       |                 |                                          |
| กร ยิมหรัพยากร                             | Bib.                          | รายการ                                                                          | ญันตั้ง                          | ເຄຍເຈັນຄ ປີ | สำนวน     | เสาหน้าที่ |       | <b>ลงทะเบ</b> ี | 84                                       |
| าาร ดินทร์พยากร                            | 2463                          | ประมวลสารเขตวิชา การพัฒนาหลักสูตรและวิทยาวิธีทางการสอน หน่วยที่ 1-7 /           | มหาวิทยาลัยสุโขทัยธรรมาธีราช     | 370         | 1         | admin      | แก้ไข | ສນ              | ເพື່ມฉบับ                                |
| าร สมตวนทรพมากร<br>กร สถิติมัเข้าใช้บริการ | 2462                          | ประมวลสาระชุดใชา ประชาส์เคมและชุมชนทั้งเกิน หน่วยที่ 11-15 /                    | มหาวิทยาลัยสุโขห้ยธรรมาธิราช     | 300         | 1         | admin      | แก้ไข | ສນ              | เพิ่มฉบับ                                |
| าร ประชาสัมพันธ์                           | 2461                          | ปลาการสาราชาติกา ปลาการใหม่แรกการแหน่งไทยกับ หม่ายนี้ R_10 /                    | เพราวิษณาลัยเพื่อหมั่นสองกาลิสาท | 300         | 1         | admin      | udla  |                 | เสียกกับ                                 |
| ระบบ ทรัพยากร                              | 2401                          | Chan the length of Land Independent of the Late 1                               | סי רבו עררבערטיקעאו עיאין אע     | ม-ป<br>300  |           | aomin      | unte  | ett             | INHADD                                   |
| วัยน พรัพยากร                              | 2460                          | ประมวลสาระชุดใช่า ประชาสังคมและชุมชนท้องกิน หน่ายที่ 1-5 /                      | มหาวิทยาลัยสุโขทัยธรรมาธิราช     | ม-ป<br>270  | 1         | admin      | แก้ไข | ສນ              | ເพิ່มฉบับ                                |
| iยน <mark>จำหน่ายทรัพยากร</mark>           | 2459                          | ประมวลสาระชุดวิชา โลกาภิวัตน์ศึกษา หน่วยที่ 11-15 /                             | มหาวิทยาลัยสุโขทัยธรรมาธิราช     | 370<br>ม-ป  | 1         | admin      | แก้ไข | ສນ              | เพิ่มฉบับ                                |
| บ นำใฟล์ข้อมูลมาร์ดเข้า                    | 2458                          | ประมวลสาระชุดวิชา โลกากิวัตน์สึกษา หน่วยที่ 6-10 /                              | มหาวิทยาลัยสุโขทัยธรรมาธิราช     | 370         | 1         | admin      | แก้ไข | ສນ              | เพิ่มฉบับ                                |
| ม พิมพ์ลาหมล                               | 2457                          | ประมวลสารระดาตา โลกาภิวัฒน์สึกษา หน่วยที่ 1-5 /                                 | มหาวิทยาสัยสโตเยียรรรมาธิราช     | 370         | 1         | admin      | แก้ไข | 811             | ເໜີນລາ້ານ                                |
| ม ตราจสอบบาร์โค้ด                          | 2455                          |                                                                                 |                                  | ม-ป<br>370  |           |            |       | wD              | IT IT IT IT IT IT IT IT IT IT IT IT IT I |
| ระบบ สมาชิก                                | 2400                          | ประบวลสารณ์ต่องข่า การวรมหลกสู่สระสถารับงานการหยนการสอน หน่งมห 12-157           | อากอากอาสังสุดเหตุลายการการ      | ม-ป         |           | aomin      | แก้ไข | នប              | เพิ่มฉบบ                                 |
| ี่ยน สมาชิก                                | 2455                          | ประมวลสาระชุดใชา การใจ้ยหลักสูตรและกระบวนการเรียนการสอน หน่วยที่ 8-11 /         | มหาใหยาสัยสุโขทัยธรรมาธิราช      | ม-ป         | 1         | admin      | แก้ไข | ສນ              | เพิ่มฉบับ                                |
| ม เสือนระดับขั้น                           | 2454                          | ประมวลสาระชุดวิชา การวิจัมหลักสูตรและกระบวนการเรียนการสอน หน่วยที่ 5-7 /        | มหาวิทยาลัยสุโขทับธรรมาธีราช     | 370         | 1         | admin      | แก้ไข | สม              | เพิ่มฉบับ                                |
| ม กำหนดอายุสมาชิก                          | 2453                          | ประมวลสารเขตวิยา การวิมัมพลักสะระอุปกระบวนการเริ่มนการสอน หน่วยที่ 1-4 /        | บหาวิทยาลัยสโลเทัยสรรมาสีราช     | 370         | 1         | admin      | แก้ไข | 811             | ເໜີມຄາ້າເ                                |
| เพิ่มพี่ยัตรสมาชิก                         | 2452                          |                                                                                 |                                  | ม-ป<br>370  |           |            |       |                 |                                          |
| เบลขนประเภทสมาชิก                          | 2452                          | บระมวลสาระชุดาชา การพัฒนาพลักสูตรและสื่อการเรียนการส่อน หน่วยที่ 8-15 /         | มหาวิทยาลัยสุโอทียธรรมาธิราช     | ม-ป<br>270  | 1         | aomin      | แก้ไข | ສນ              | เพิ่มฉบับ                                |
| ารายาราช                                   | 2451                          | ประมวลสาระชุดวิชา การพัฒนาหลักสูตรและสื่อการเรียนการสอน หน่วยที่ 1-7 /          | มหาวิทยาลัยสุโขทัยธรรมาธีราช     | ม-ป         | 1         | admin      | แก้ไข | ສນ              | เพิ่มฉบับ                                |
| าน หรัพสากร                                | 2450                          | ประมวลสาระชุดวิชา การพัฒนาจากมุมมองของสังคมวิทยาและมานุษยวิทยา หน่วยที่ 11-15 / | มหาวิทยาลัยสุโขทัยธรรมาธิราช     | 300<br>ม-ป  | 1         | admin      | แก้ไข | ສນ              | ເพື່มฉบับ                                |
| าน ลองหรัพยากร                             | 2449                          | ประมวลสาระชุดวิชา การพัฒนาจากมุมมองของสังคมวิทยาและมานุษยวิทยา หน่วยหี 6-10 /   | มหาวิทยาลับสุโขทับธรรมาธิราช     | 300         | 1         | admin      | แก้ไข | สบ              | เพิ่มฉบับ                                |
|                                            |                               |                                                                                 |                                  | U           |           |            |       |                 |                                          |

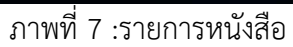

## การเพิ่มและแก้ไขข้อมูลในระบบห้องสมุดอิเล็กทรอนิกส์ 1. การเพิ่มข้อมูล คลิกที่ ทะเบียนทรัพยากร

| OOL<br>VYATE KPRU OTALIA<br>Infe Jaundu<br>Life Jaundu                          | VEIDUN WÄNDINE                                                                                                    |                                                                                                    |                                              |                                                                                                    |                                                                                                    |                                                                                                    | Pre LE                                                                                                    |
|---------------------------------------------------------------------------------|----------------------------------------------------------------------------------------------------|----------------------------------------------------------------------------------------------------|----------------------------------------------|----------------------------------------------------------------------------------------------------|----------------------------------------------------------------------------------------------------|----------------------------------------------------------------------------------------------------|----------------------------------------------------------------------------------------------------|
| น์สอ   ฮอนกสับ<br>เอตอัยมูล (ซือเรือง ∨) สำสน :                                 | ทะเบียน หรัพยากร<br>เรียงจาก : Bib,                                                                                                    | ~  น้อยไปมาก 、                                                                                                    |                                              |                                                                                                    |                                                                                                    |                                                                                                    |                                                                                                    |
|                                                                                 |                                                                                                    |                                                                                                    | ศัมหา                                        |                                                                                                    |                                                                                                    |                                                                                                    |                                                                                                    |
| 1 10111                                                                         | ajuuria                                                                                                    | เลขเรียก ปี                                                                                                    | จำนวน                                        | เสาหน้าที่                                                                                                    |                                                                                                    | aงทะเบีย                                                                                                    | ห                                                                                                    |
| ประมวลสาร≿ชุดวิชา การพัฒนาหลักสูตรและวิทยาวิธีทางการสอน หน่วยที่ 1-7 /          | มหาวิทยาลัยสุโอทัยธรรมาธิราช                                                                                                    | 370                                                                                                    | 1                                            | admin                                                                                                    | แก้ไข                                                                                                    | ลบ                                                                                                    | เพิ่มฉบับ                                                                                                    |
| ประมาลสาระชุดใชา ประชาสังคมและชุมชนท้องกิน หน่ายที่ 11-15 /                     | มหาวิทยาสัยสุโอทัยธรรมาธิราช                                                                                                    | ม-0<br>300<br>ม-ป                                                                                                    | 1                                            | admin                                                                                                    | แก้ไข                                                                                                    | ສນ                                                                                                    | เพิ่มฉบับ                                                                                                    |
| ประมวลสาระชุดวิชา ประชาสังคมและชุมชนท้องกิน หน่วยที่ 6-10 /                     | มหาวิทยาลับสุโขทับธรรมาธิราช                                                                                                    | 300<br>มาป                                                                                                    | 1                                            | admin                                                                                                    | แก้ไข                                                                                                    | สม                                                                                                    | เพิ่มฉบับ                                                                                                    |
| ประมวลสาระชุดวิชา ประชาสังคมและชุมชนทั้งงกิน หน่วยที่ 1-5 /                     | มหาวิทยาลัยสุโซทัยธรรมาธิราช                                                                                                    | 300<br>ม-ป                                                                                                    | 1                                            | admin                                                                                                    | แก้ไข                                                                                                    | ສນ                                                                                                    | เพิ่มฉบับ                                                                                                    |
| ประมวลสาระชุดวิชา โลกาภิวัทน์สึกษา หน่วยที่ 11-15 /                             | มหาวิทยาลับสุโขทัมธรรมาธิราช                                                                                                    | 370<br>ม-ป                                                                                                    | 1                                            | admin                                                                                                    | แก้ไข                                                                                                    | สม                                                                                                    | เพิ่มฉบับ                                                                                                    |
| ประมวลสารระชุดวิชา โลกากิรัตน์สึกษา หน่วยที่ 6-10 /                             | มหาวิทยาลัยสุโอห้ยธรรมาธิราช                                                                                                    | 370                                                                                                    | 1                                            | admin                                                                                                    | แก้ไข                                                                                                    | ສນ                                                                                                    | เพิ่มฉบับ                                                                                                    |
| ประมวลสาระชุดใชา โลกากิรัฒนีศึกษา หน่วยที่ 1-5 /                                | มหาวิทยาสัยสุโขทัยธรรมาธิราช                                                                                                    | 370                                                                                                    | 1                                            | admin                                                                                                    | แก้ไข                                                                                                    | ສນ                                                                                                    | เพิ่มฉบับ                                                                                                    |
| ประมวลสารระชุดวิชา การวิจัมหลักสูตรและกระบวนการเรียนการสอน หน่วยที่ 12-15 /     | มหาวิทยาลับสุโขหับธรรมาธิราช                                                                                                    | 370                                                                                                    | 1                                            | admin                                                                                                    | แก้ไข                                                                                                    | สบ                                                                                                    | เพิ่มฉบับ                                                                                                    |
| ประมวลสาระชุดใชา การใจ้ยหลักสูตรและกระบวนการเรียนการสอน หน่วยที่ 8-11 /         | มหาวิทยาลัยสุโอทัยธรรมาธิราช                                                                                                    | 370                                                                                                    | 1                                            | admin                                                                                                    | แก้ไข                                                                                                    | ສນ                                                                                                    | เพิ่มฉบับ                                                                                                    |
| ประมวลสาระชุดวิชา การวิจัมหลักสูตรและกระบวนการเรียนการสอน หน่วยที่ 5-7 /        | มหาวิทยาลัยสุโขทัยธรรมาธิราช                                                                                                    | 370                                                                                                    | 1                                            | admin                                                                                                    | แก้ไข                                                                                                    | สม                                                                                                    | เพิ่มฉบับ                                                                                                    |
| ประมวลสาระชุดวิชา การวิจัยหลักสูตรและกระบวนการเรียนการสอน หน่วยที่ 1-4 /        | มหาวิทยาลัยสุโอทัยธรรมาธิราช                                                                                                    | 370<br>1-1                                                                                                    | 1                                            | admin                                                                                                    | แก้ไข                                                                                                    | ສນ                                                                                                    | ເพิ່มฉบับ                                                                                                    |
| ประมวลสาระชุดใชา การพัฒนาหลักสูตรและสื่อการเรียนการสอน หน่วยที่ 8-15 /          | มหาวิทยาลัยสุโซทัยธรรมาธิราช                                                                                                    | 370<br>ard                                                                                                    | 1                                            | admin                                                                                                    | แก้ไข                                                                                                    | ສນ                                                                                                    | เพิ่มฉบับ                                                                                                    |
| ประมวลสารระชุดวิชา การพัฒนาหลักสูตรและสื่อการเรียนการสอน หน่วยที่ 1-7 /         | มหาวิทยาลัยสุโขทัยธรรมาธิราช                                                                                                    | 370                                                                                                    | 1                                            | admin                                                                                                    | แก้ไข                                                                                                    | ສນ                                                                                                    | ເพิ່มฉบับ                                                                                                    |
| ประมวลสาระชุดวิชา การพัฒนาจากมุมมองของสังคมวิทยาและมาพุษยวิทยา หน่วยที่ 11-15 / | มหาวิทยาลัยสุโขทัยธรรมาธิราช                                                                                                    | 300                                                                                                    | 1                                            | admin                                                                                                    | แก้ไข                                                                                                    | ສນ                                                                                                    | เพิ่มฉบับ                                                                                                    |
| ประมวลสารระชุดวิชา การพัฒนาจากมุมมองของสังคมวิทยาและมานุษยวิทยา หน่วยหี 6-10 /  | มหาวิทยาลับสุโขหับธรรมาธิราช                                                                                                    | 300                                                                                                    | 1                                            | admin                                                                                                    | แก้ไข                                                                                                    | สบ                                                                                                    | เพิ่มฉบับ                                                                                                    |
| _insert&emp_num=1&emp_db=1001_books <sub>หยามสมมานุษยวิทยา หน่วยที่</sub> 1-5 / | มหาริทยาลัยสุโขทัยธรรมาธิราช                                                                                                    | 300                                                                                                    | 1                                            | admin                                                                                                    | แก้ไข                                                                                                    | ສນ                                                                                                    | ເพື່มฉบับ                                                                                                    |
|                                                                                 | งสมมหัวสมุทธิรา 50% คมองสาร การเขา 11 127<br> สมมหารธุรริกา โอการ์ก็เสร็ญหา แบบสี 6-10 /<br>ประมวณกรรธุรริกา โอการ์ก็เสร็ญหามหารธิบาทรรริน แบบสี 12-15 /<br>ประมวณกรรธุรริกา การ์เน็บหัวสูงหมะกระวามการรินมารรรณ แบบสี 8-11 /<br>ประมวณกรรธุรริกา การ์เน็บหัวสูงหมะกระวามการรินมารรรณ แบบสี 8-17 /<br>ประมวณกรรธุรริกา การ์เน็บหัวสูงหมะกระวามการสินมารรรณ แบบสี 8-17 /<br>ประมวณกรรธุรริกา การ์เน็บหัวสูงหมะกระวามการสินมารรณ แบบสี 1-4 /<br>ประมวณกรรธุรริกา การ์เน็บหัวสูงหมะกระวามการสินมารรณ แบบสี 1-5 /<br>ประมวณกรรธุรริกา การสินทราคามแนบสรรษณะสินการสินมารรณ แบบสี 1-17 /<br>ประมวณกรรธุรริกา การสินทราคามแนบสรรษณะสินการสินมารรณ แบบสี 1-15 /<br>ประมวณกรรธุรริกา เกษร์เนนาระกามแมะธรรษณ์สินการ์เนียงการสินทางหมายที่ 11-15 /<br>ประมวณกรรธุรริกา การที่แนบรถามนอยรรษณ์สมที่สามาระวามสมทรรษณ์ที่ 6-10 /<br>_intertifikmg.num=1&emp_db=1001_books <sub>เป็นการสินทุณหมายหมายหมายเป็น 1.5 /</sub> | งสมมหารสมุทิตา ทัศราสมสิทธิ เป็นสา 1 - 1 - 2 / มาการสา 2 สามารถสา 2 สามารถส<br>2 สามารถสา 2 สามารถสา 2 สามารถสา 2 สามารถสา 2 สามารถสา 2 สามารถสา 2 สามารถสา 2 สามารถสา 2 สามารถสา 2 สามารถสา 2 สามารถสา 2 สามารถสา 2 สามารถสา 2 สามารถสา 2 สามารถสา 2 สามารถสา<br>2 สามารถสา 2 สามารถสา 2 สามารถสา 2 สามารถสา 2 สามารถสา 2 สามารถสา 2 สามารถสา 2 สามารถสา 2 สามารถสา 2 สามารถสา 2 สามารถสา 2 สามารถสา 2 สามารถสา<br>2 สามารถสา 2 สามารถสา 2 สามารถสา 2 สามารถสา 2 สามารถสา 2 สามารถสา 2 สามารถสา 2 สามารถสา 2 สามารถสา 2 สามารถสา 2 สามารถสา 2 สามารถสา 2 สามารถสา 2 สามารถสา 2 สามารถสา 2 สามารถสา<br>2 สามารถสา 2 สามารถสา 2 สามารถสา 2 สามารถสา 2 สามารถสา 2 สามารถสา 2 สามารถสา 2 สามารถสา 2 สามารถสา 2 สามารถสา 2 สามารถสา 2 สามารถสา 2 สามารถสา 2 สามารถสา 2 สามารถสา 2 สามารถสา<br>2 สามารถสา 2 สามารถสา 2 สามารถสา 2 สามารถสา 2 สามารถสา 2 สามารถสา 2 สามารถสา 2 สามารถสา 2 สามารถสา 2 สามารถสา 2 สามารถสา 2 สา<br>1 สามารถสา 2 สามารถสา 2 สามารถสา 2 สามารถสา 2 สามารถสา 2 สามารถสา 2 สามารถสา 2 สามารถสา 2 สามารถสา 2 สามารถสา 2 สามารถสา 2 สามารถสา 2 สามารถสา 2 สามารถสา 2 สามารถสา 2 สามารถสา 2 สามารถสา 2 สามารถสา 2 สามารถสา 2 สามารถสา 2 สา<br>1 สามารถสา 2 สามารถสา 2 สามารถสา 2 สามารถสา 2 สามารถสา 2 สามารถสา 2 สามาร<br>1 สามารถสา 2 สามารถสา 2 สามารถสา 2 สามารถสา 2 สามารถสา 2 สามารถสา 2 สา<br>1 สามารถสา 2 สามารถสา 2 สามารถสา 2 สามารถสา 2 สามารถสา 2 สามารถสา 2 สาวรถสา 2 สาวรถสา 2 สามารถสา 2 สาวรถสา 2 สา<br>1 สามารถสา 2 สาวรถสา 2 สามารถสา 2 สามารถสา 2 สามารถส | สมมารถสุญสายร โดกที่เมินส์สามา แน่มท์ 1-10 ( | งสมบรรรฐกิจรับ (พริสาสมัคร)         มาราย และการรรฐกิจรับ (พริสาสมัคร)         มาราย (พริสาสมัคร)         มาราย (พริสาสมัคร)        มาราย (พริสาสมัคร) | Satury sequences         Satury sequences         Satury sequences< | Statistication         Statistication         Statisticatisticatication         Statistication | Statustingener bervindularin hunden (1-13)         and mediadependiagener bervindularin hunden (1-13)         and mediadependiagener bervindularin hunden (1-13) |

ภาพที่ 8 :เพิ่มและแก้ไขข้อมูลระบบห้องสมุดอิเล็กทรอนิกส์

 ก่อนจะเพิ่มข้อมูลให้เช็คข้อมูลที่จะเพิ่มว่ามีอยู่แล้วหรือไม่ โดยใส่ข้อมูลที่จะค้นในช่อง คำค้น ถ้ากรณีไม่มีฐานข้อมูล ให้ปฏิบัติตามขั้นตอนของการนำฐานข้อมูลลงในระบบห้องสมุดอิเล็กทรอนิกส์

|                                                     | kprulib.kpru.ac.th/sites/grad/menu/catalog.php?nu=showcat&emp_num=1                                                                                                    |                              |               |       |          | Z       | = 2 6        |
|-----------------------------------------------------|----------------------------------------------------------------------------------------------------|------------------------------|---------------|-------|----------|---------|--------------|
| GRADI                                               | ATE SCHOOL<br>RARY<br>AUGUTIRODIENAE                                                                                                    |                              |               | 1     |          | 10 1 C  |              |
| แมนูหลัก<br>ทยเบียนมลิตกัณฑ์<br>เชื่อนวัวนี้ปฏิโลรม | ฐานชื่อมูก   หนังคือ   ปอนกกับ                                                                                                    | ทะเบียน หรัพยากร             |               |       |          |         |              |
| ระบบ บริการ                                         | เขะหยัญลุล ชื่อเรื่อง 🗸 คำศณ :                                                                                                    | Musene : Bib.                | √ น้อยไปมาก √ | ต้นหา |          |         |              |
| การ ยิมหรัพยากร                                     |                                                                                                    |                              |               |       | 1000     |         |              |
| การ คืนหร้พยากร                                     | 810                                                                                                    | ราการ<br>                    | 370           | 1 1   | inimin d |         | สารเมอน      |
| การ คืนด่วนหรัพยากร                                 | 2403 ประเวทศาสตรายา การทามนาทศกลูกจนครายการทางการคณาทางการ                                                                                                    | יין אפן עאינטועטעןעטען אינ   | ນ-ປ<br>300    |       | umm .    | มก เข   | สบ เพลสมบ    |
| กร สถิติผู้เข้าใช้บริการ                            | 2462 ประมวลสารชุดวิยา ประยาสังตมและชุมชนท้องถิ่น หน่วยที่ 11-15 /                                                                                                    | มหาวิทยาลัยสุโซทัยธรรมาธิราช | ม-ป<br>200    | 1 8   | idmin L  | แก้ไข   | ຂນ ເพີມຊນັນ  |
| กร ประชาสัมพันธ์                                    | 2461 ประมวลสาระชุดโชา ประชาสังคมและชุมชนท้องกิน หน่วยที่ 6-10 /                                                                                                    | มหาริทยาสัยสุโขทัยธรรมาธิราช | 300<br>ม-ป    | 1 a   | ıdmin u  | แก้ไข   | ສນ ເพີມລຸນັນ |
| รับบบ ทรงหยากร                                      | 2460 ประมาลศาระชุดวิชา ประชาสังตมและชุมชนเร้องกิน หน่วยที่ 1-5 /                                                                                                    | มหาวิทยาลัยสุโขทัยธรรมาธิราช | 300<br>ม-ป    | 1 8   | idmin i  | แก้ไข   | ສນ ເพີມລຸນັນ |
| ออน ทำหน่ายหรัพยากร                                 | 2459 ประมวลสาระชุดวิชา โลกาภิรัตน์สึกษา หน่วยที่ 11-15 /                                                                                                    | มหาวิทยาลับสุโขทัยธรรมาธิราช | 370           | 1 7   | dmin r   | แก้ไข   | ສນ ເพີມຊນັນ  |
| บบ น่าไฟล์ข้อมูลมาร์ดเข้า                           | 2458 เปล่มแลสารระชุดริชา โลกากวิทัพน์ศึกษา หน่วยที่ 6-10 /                                                                                                    | มหาวิทยาลัยสโซหัยธรรมาธิราช  | 370           | 1 4   | admin    | าร์ไข   | ะน เพิ่มฉบับ |
| บ พิมพ์ลาเบล                                        |                                                                                                    |                              | ມ-ປ<br>370    |       | ndmin    | 11-     | and the feet |
| บ ตรวจสอบบาร์โต้ต                                   | 2457 ประมวลสารปฏุตาษา นลาการสนุสกษา หนวยห เ-ว /                                                                                                    | จารอานุรรอนขางผู้ปลายหราย    | ม-ป<br>370    | 1 6   | .omin .  | แก้ไข   | ลบ เพลลบบ    |
| รเบบ สมาชิก                                         | 2456 ประมวลสาระชุดใชา การวิจัยหลักสูตรและกระบวนการเขียนการสอน หน่วยที่ 12-15 /                                                                                                    | มหาริทยาลัยสุโขทัยธรรมาธิราช | ม-ป           | 1 a   | idmin L  | แก้ไข   | ສນ ເพີມຊນັນ  |
| บียน สมาชิก                                         | 2455 ประมวลสารปรุดาิยา การวิจัยหลักสูตรแลปกรบงานการเรียนการสอน หน่วยที่ 8-11 /                                                                                                    | มหาวิทยาลัยสุโขทัยธรรมาธิราช | 370<br>ม-ป    | 1 8   | idmin i  | แก้ไข   | ສນ ເพີມລຸນັນ |
| บ เพื่อนระดับขั้น                                   | 2454 ประมวลสาระชุดใชา การใจ้ยุหลักสูตรและกระบวนการเรียนการสอน หน่วยที่ 5-7 /                                                                                                    | มหาใหยาลัยสุโขทัยธรรมาธิราช  | 370           | 1 7   | udmin 📊  | แก้ไข   | ສນ ເพີມລຸບັນ |
| บ กำหนดอายุสมาชิก                                   | 2453 ประบวลสารของวิยา การวิยัมหลักสะระครักรรบวนการพัฒนการสอน หน่วยที่ 1-4 /                                                                                                    | มหาวิทยาลัยสโอหัยธรรมาธิราช  | 370           | 1 7   | admin 1  | ากัไข   | ะน เพิ่มฉบับ |
| บ พิมพ์บัตรสมาชิก                                   | 2450 January 1, 1997 - 1997 - |                              | ມ-ປ<br>370    |       | -fmin    | 21.     | สม เพิ่มคลับ |
| U NURBUUSSIMMAN HOM                                 | 2452 2452 2452 การพมมาหลกสูดาแลสเขา การพมมาหลาย การพมาราย                                                                                                    | טי זיבו אררטעיזטקטארטארראע   | ม-ป<br>370    |       | dimin .  | .เก้ เข | สม (พลงสบบ   |
| องาน ทยงบิยนทรัพยากร                                | 2451 ประมวลสารปรุดวิชา การพัฒนาหลักสูตรและสื่อการเรียนการสอน หน่วยที่ 1-7 /                                                                                                    | มหาวิทยาลัยสุโอทัยธรรมาธิราช | ม-ป<br>200    | 1 8   | idmin L  | แก้ไข   | ລນ ເพີມຈນັນ  |
| มงาน หรัพยากร                                       | 2450 ประมวลสาระชุดวิชา การพัฒนาจากมุมมองของสังคมวิทยาและมานุษยวิทยา หน่วยที่ 11-15 /                                                                                                    | มหาวิทยาสัยสุโขทัยธรรมาธิราช | 300<br>ม-ป    | 1 a   | ıdmin ı  | แก้ไข   | ສນ ເพີມຊນັນ  |
| มงาน จองหรัพยากร                                    | 2449 ประมวลสารชอุลริชา การพัฒนาจากมุมมองของสังคมริทยาและมานุษยริทยา หน่วยที่ 6-10 /                                                                                                    | มหาวิทยาลับสุโอทัยธรรมาธิราช | 300<br>ม-ป    | 1 8   | idmin L  | แก้ไข   | ลบ เพิ่มฉบับ |
|                                                     |                                                                                                    |                              |               |       |          |         |              |

ภาพที่ 9 :การนำฐานข้อมูลลงในระบบห้องสมุดอิเล็กทรอนิกส์

3. ถ้ามีฐานข้อมูลอยู่แล้ว แต่จะเพิ่มหรือแก้ไขข้อมูลในตาราง คลิกที่ แก้ไข

|                                                                          | ) kprulib.kpru.ac.th/sites/grad/r          | menu/catalog.php?nu=showcat&emp_num=1                                                                           |                                          |               |         | 11         | r 1   | ¢≡ .     | h B       |
|--------------------------------------------------------------------------|--------------------------------------------|----------------------------------------------------------------------------------------------------|------------------------------------------|---------------|---------|------------|-------|----------|-----------|
| GRAD<br>LIE<br>Hoval                                                     | UATE SCHOOL<br>BRARY<br>ເຸດບັດເກັຕວົກຍາລັຍ | KPRU                                                                                                    |                                          |               |         |            |       |          | Pro LE    |
| แสนูหลัก<br>ทระเบียนเมลิตหลักเขร์<br>เจาหน้าที่ปฏิบัติสาน<br>ระบบ บริการ | ฐานข้อมูล   หนังสือ   ปอนก                 | เค้ม<br>เขะสอัญล (ชื่อเรื่อง V ศาสน :                                                                           | ทะเบียน พรัพยากร<br>เรียงจาก : [Bib.     | ~ ] น้อยไปมาก | • ค้นหา |            |       |          |           |
| การ อิมหรัพยากร                                                          | Bib.                                       | รายการ                                                                                                    | eTuaria                                  | ເລຍເຈັນຄ ປີ   | ร่าหวน  | เสาหน้าที่ |       | aงทะเบีย | nu        |
| การ พื้นหรังขากร                                                         | 2463 distancementers                       | ดวิชา การพัฒนาหลักสตรและวิทยาวิธีบางการสอน หน่วยที่ 1-7 /                                                       | มหาวิทยาลัยสโลเรียกรมาธิราช              | 370           | 1       | admin      | แก้ไข | -        | เพิ่มฉบับ |
| การ ดินต่วนทรัพยากร<br>การ สถิติมัตวิโต้หรัการ                           | 2462 Ustanaanstee                          | ดใชา ประชาสังคมและชมชนท้องกัน หน่ายที่ 11-15 /                                                                  | มหาวิทยาลัยสโซทัยธรรมาธิราช              | 300           | 1       | admin      | แก้ไข |          |           |
| าาร ประการับพันธ์                                                        | 2461                                       | · · · · · · · · · · · · · · · · · · ·                                                                           |                                          | 300           |         | admin      | 1     |          |           |
| ระบบ หร้พมากร                                                            | 2401 015113881150                          | การการสายและสุมาร์มายสาย 107                                                                                    | อากอากอากอากอากอากอากอากอากอากอากอากอากอ | ມ-ປ<br>300    |         | aumin      | แกเข  | สบ       | INGITE    |
| บัยน หร้พยากร                                                            | 2460 ประมวลสารปรุง                         | ดวิชา ประชาสังคมและชุมชนท้องกิน หน่วยที่ 1-5 /                                                                  | มหาวิทยาลัยสุโซทัยธรรมาธิราช             | ม-ป           | 1       | admin      | แก้ไข | ສນ       | เพิ่มฉบับ |
| บัยน จำหน่าย <mark>ทรัพยากร</mark>                                       | 2459 ประมวลสาระชุม                         | ตวิชา โลกาภิวัตน์ศึกษา หน่วยที่ 11-15 /                                                                         | มหาวิทยาลับสุโขทัมธรรมาธิราช             | 370<br>ม-ป    | 1       | admin      | แก้ไข | ສນ       | เพิ่มฉบับ |
| บ นำไฟล์ข้อมูลมาร์ดเข้า                                                  | 2458 ประเวลสารปรุง                         | ตวิชา โลกาภิวัตน์สึกษา หน่วยที่ 6-10 /                                                                          | มหาวิทยาลัยสุโขทัยธรรมาธิราช             | 370           | 1       | admin      | แก้ไข | ສນ       | เพิ่มฉบับ |
| บ พิมพ์ลาเบล                                                             | 2457 vistunaansteid                        | เครียว โลกวภิรัตน์สึกษา หน่วยนี่ 1-5 /                                                                          | มหาวิทยาลัยสโตเยียรรมาธิราช              | 370           | 1       | admin      | แก้ไข | 811      | เพิ่มฉบับ |
| บ ตราจสอบบาร์โค้ด                                                        | 2450                                       |                                                                                                    |                                          | 10-0<br>370   |         | -          |       | RD       |           |
| ระบบ สมาเชิก                                                             | 2400 ประมวลสาระยุง                         | ดวชา การวรยหลกสูตรและกระบวนการหยนการห่อน หน่วยห 12-157                                                          | อาหารแห่งสายคราย                         | ม-ป<br>270    |         | admin      | แก้ไข | สบ       | เพิ่มฉบบ  |
| มียน สมาชิก                                                              | 2455 ประมาลสาระชุง                         | ดใช่า การใจ้ยหลักสูตรและกระบวนการเรียนการสอน หน่วยที่ 8-11 /                                                    | มหาริทยาลัยสุโซทัยธรรมาธิราช             | u-U           | 1       | admin      | แก้ไข | ສນ       | เพิ่มฉบับ |
| บ เสือนระดบชน                                                            | 2454 ประมวลศาระชุม                         | ดวิชา การวิจัมหลักสูตรและกระบวนการเรียนการสอน หน่วยที่ 5-7 /                                                    | มหาวิทยาลับสุโขทัยธรรมาธิราช             | 370<br>ม-ป    | 1       | admin      | แก้ไข | สม       | เพิ่มฉบับ |
| บ กาหนดอายุสมาชก<br>ม.สิมพร์ไดรรมเวลิด                                   | 2453 ประเวทศารระด                          | ตวิชา การวิจัมหลักสูตระสะกระบวนการเรียนการสอน หน่วยที่ 1-4 /                                                    | มหาวิทยาลัยสุโขทัยธรรมาธิราช             | 370           | 1       | admin      | แก้ไข | ສນ       | ເพື່มฉบับ |
| บ เปลี่ยนประเภทสมาชิก                                                    | 2452 ประมาลสารชอ                           | เดใชา การพัฒนาหลักสตรและสือการเรียนการสอน หน่วยที่ 8-15 /                                                       | มหาวิทยาลัยสโชทัยธรรมาธิราช              | 370           | 1       | admin      | แก้ไข | สม       | เพิ่มฉบับ |
| รรบบ รายงาน                                                              | 2451 vistupartosteir                       | เตวิศา การพัทยาวหลักสุดระเมชิสิกการเรียบการสุดย หน่วยที่ 1-7 /                                                  |                                          | 370           | 1       | admin      | udla  | 811      | เพิ่มถบับ |
| งาน ทธเบียนทรัพยากร                                                      | 2450                                       | the match and the second second second second second second second second second second second second second se |                                          | ม-ป<br>300    |         | - della    |       | Line     |           |
| พาน หรัพยากร                                                             | 2400 ประมาลสารชุง                          | ดาจา การพมมนาจากมุมมองของสงตมาหยาและมานุษยวิทยา หน่วยที่ 11-15 /                                                | มหาวทยาลยสู่ใจที่ยรรรมาธีราช             | ы-U<br>300    | 1       | aumin      | แกไข  | ສນ       | เพลฉบบ    |
| พาน จองหรัพยากร                                                          | 2449 ประมวลศาระชุง                         | ตวิชา การพัฒนาจากมุมมองของสังคมวิทยาและมานุษยวิทยา หน่วยที่ 6-10 /                                              | มหาวิทยาลับสุโขทับธรรมาธิราช             | ม-ป           | 1       | admin      | แก้ไข | สบ       | เพิ่มฉบับ |
|                                                                          |                                            |                                                                                                    |                                          |               |         |            |       |          |           |

ภาพที่ 10 : เพิ่มหรือแก้ไขข้อมูลในตาราง

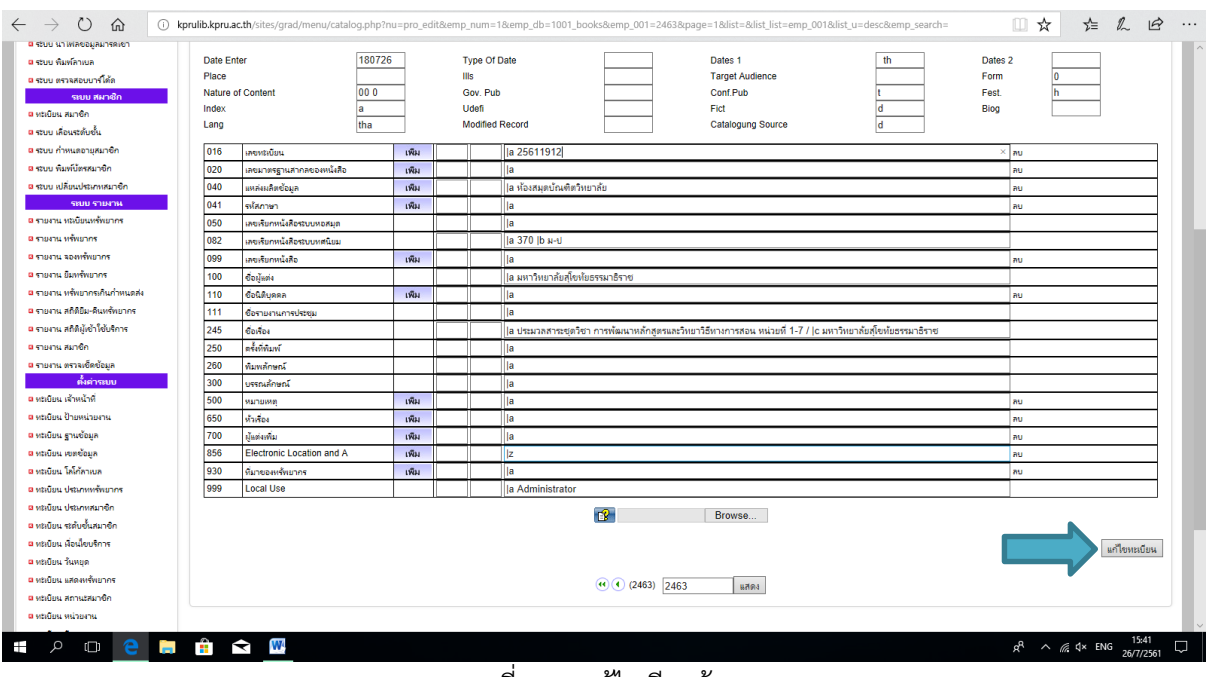

#### 4. เมื่อทำการแก้ไขเรียบร้อยแล้ว คลิกที่ แก้ไขเรียบร้อย

ภาพที่ 11 : แก้ไขเรียบร้อย

5. กรณีที่มีข้อมูลอยู่แล้วแต่จะเพิ่มฉบับหรือจำนวนหนังสือเดิม คลิกที่ เพิ่มฉบับ

|                                                                         | ) kprulib.kpru.ac.<br>DUATE SCI<br>BRA<br>ມຸດບັດເກີາຫວີກ | thrites/grad/menu/catalogphp?nu=showcat&emp_num=1<br>HOOL<br>RY<br>nerrăe      |                                     |                  |           |         | ¢        |             |  |
|-------------------------------------------------------------------------|----------------------------------------------------------|--------------------------------------------------------------------------------|-------------------------------------|------------------|-----------|---------|----------|-------------|--|
| มหนูหลัก<br>คงทะเบ็บหมลิตภัณจร์<br>เจ้าหน้าที่ปฏิบัติงาน<br>จะบบ บริการ | ฐานข้อมูล                                                | หน้เสือ   ฮือหกคับ<br>เขตปัณนค์ (ซึ่งถือง V สำคัญ .                            | ทะเบียน หรัพยากร<br>เรียงราก : Bib. | √   น้อยไปมา     | ก 🗸 ค้นหา |         |          |             |  |
| ปรัการ ยิมหรัพยากร                                                      | 045                                                      |                                                                                |                                     |                  |           |         |          | - Con -     |  |
| รัการ สินทรัพยากร                                                       | 2463                                                     | รายการ<br>ประมวลสาระหตรีชา การพัฒนาพลักสตรและวิทยาวิธีบางการสอน พน่วยนี้ 1-7 / | มหาวิทยาลัยสโดเชียรรรมาธิราศ        | 370              | 1         | admin   | แก้ไข    | น เพิ่มฉบับ |  |
| การ ดินต่วนทรัพยากร<br>                                                 | 2462                                                     | ปลามารสารพอกิสา ปลาสารสังคมและสารเสตบรักษณีแ แต่งานนี้ 11.15 /                 | ามารับการักส์เหมืองสาวสีตาร         | ม-ป<br>300       | 1         | admin   |          | น เพิ่มอภัก |  |
| การ สถิสมุเขา เขบรการ                                                   | 2404                                                     |                                                                                | טו רבו עררכעווטאָשָטאו עוא ו אע     | ມ-ປ<br>300       |           | a desta | un to e  | 0 (พิมพุมปป |  |
| ระบบ ทรัพยากร                                                           | 2401                                                     | ปรโมวลสารปชุดวิชา ประชาสงคมแลปชุมชนท่องกิน หนวยที่ 6-107                       | มหาวิทยาลัยสุโซทยธรรมาธราช          | ม-ป<br>300       | 1         | admin   | แก้ไข ต  | ນ ເพີມຄນົນ  |  |
| ะเบียน พรัพยากร                                                         | 2460                                                     | ประมวลศาระชุดวิชา ประชาสังคมและชุมชนท้องถิ่น หน่วยที่ 1-5 /                    | มหาวิทยาลับสุโขทัมธรรมาธิราช        | ม-ป              | 1         | admin   | แก้ไข ะ  | ບ ເพิ່มฉบับ |  |
| มข้อน จำหน่ายหรัพอากร                                                   | 2459                                                     | ประมวลสาระชุดวิชา โลกากิวัตน์ศึกษา หน่วยที่ 11-15 /                            | มหาวิทยาลัยสุโขทัยธรรมาธิราช        | 370<br>ม-ป       | 1         | admin   | แก้ไข ธ  | ນ ເพື່ມฉบับ |  |
| บบ น่าไฟล์ข้อมูลมา <del>จ</del> ัดเข้า                                  | 2458                                                     | ประมวลสาระชุดวิชา โลกาภิวัตน์สึกษา หน่วยที่ 6-10 /                             | มหาใหยาลัยสุโขหัยธรรมาธิราช         | 370<br>ม-ป       | 1         | admin   | แก้ไข ะ  | ນ ເพิ່มฉบับ |  |
| บบ พิมพ์ลาเบล                                                           | 2457                                                     | ประมวลศาระชุดวิชา โลกากวิชณ์ศึกษา หน่วยที่ 1-5 /                               | มหาวิทยาลับสุโขทัมธรรมาธิราช        | 370              | 1         | admin   | แก้ไข ต  | บ เพิ่มฉบับ |  |
| บบ ตรวจสอบบาร์โต้ต                                                      | 2456                                                     | ปอนเวลสารที่เครื่อน การวิธันหลัดสุพรและกระบวนการเริ่มแการสอบ แน่วนนี้ 12,15 /  | าหาริทยารับสโดยในธรรษาธิราช         | 370              | 1         | admin   |          | น เพิ่มอาัน |  |
| ารถบบาท คอก<br>อมิยม สมาชิก                                             | 2455                                                     |                                                                                |                                     | 370              | 1         | admin   |          |             |  |
| บบ เพื่อนระดับขึ้น                                                      | 2400                                                     | 111 0 1012101 00 1011 0 100000000000000                                        | סרפברעפרטטאאיאטאו איא               | ม-ป<br>370       |           | aurilli | unni s   | บ เพมตาบ    |  |
| มบ กำหนดอายุสมาชิก                                                      | 2454                                                     | ประมวลสารชชุดวิชา การวิจัยหลักสูตรและกระบวนการเรียนการสอน หน่วยที่ 5-7 /       | มหาวิทยาลัยสุโขทัยธรรมาธิราช        | ม-ป<br>370       | 1         | admin   | แก้ไข เร | ນ ເพิ່มฉบับ |  |
| บบ <mark>พิมพ์ปัตรสมาชิก</mark>                                         | 2453                                                     | ประมวลสารระชุดวิชา การวิจัยหลักสูตรและกระบวนการเรียนการสอน หน่วยที่ 1-4 /      | มหาวิทยาลับสุโขหับธรรมาธิราช        | ม-ป              | 1         | admin   | แก้ไข ธ  | ນ ເพື່มฉบับ |  |
| ขบ เปลี่ยนประเภทสมาชิก                                                  | 2452                                                     | ประมวลสาระชุดวิชา การพัฒนาหลักสูตรและสื่อการเรียนการสอน หน่วยที่ 8-15 /        | มหาวิทยาสัยสุโขทัยธรรมาธีราช        | 370<br>ม-ป       | 1         | admin   | แก้ไข s  | ນ ເพີມຊນັນ  |  |
| รชมม รายงาห                                                             | 2451                                                     | ประมวลสารระชุดวิชา การพัฒนาหลักสูตรและสื่อการเรียนการสอน หน่วยที่ 1-7 /        | มหาวิทยาลับสุโขทับธรรมาธิราช        | 370              | 1         | admin   | แก้ไข ส  | บ เพิ่มฉบับ |  |
| มงาน ทธงบิยนทรัพยากร                                                    | 2450                                                     | ประมาลสารชุดภัยา การพัฒนาจากมมมองของสังคมวิทยาและมานษยวิทยา หน่วยที่ 11-15 /   | มหาวิทยาสัยสโซพัยธรรมาธิราช         | 300              | 1         | admin   | แก้ไข ร  | ນ ເพิ່มฉบับ |  |
| ยงาน ทรพยากร                                                            | 2449                                                     | ประบวลสาระทดวิชา การพัฒนาจากบบบอยองสังดบริษากและบามษาดิษาก หน่านดี 6.10 /      | มหาวิทยาลัยสโตเรียรรมาริราช         | 300              | 1         | admin   | แต้ไข    | น เพิ่มฉบับ |  |
| rulib koru ac th/sites/grad/men                                         | w/catalog.php?pu=p                                       | ro insett&emo pum-18/emo dh-1001 books                                         |                                     | ม-ป<br>300       |           | odmin   |          |             |  |
|                                                                         |                                                          |                                                                                | มหาวามอาสุขทองรรณาธรรษร             | <del>يا-بر</del> |           | dumm    | แกเข 8   | บ เพมฉบบ    |  |

ภาพที่ 12 : เพิ่มฉบับหรือจำนวนหนังสือ

### 6. คลิกต่อที่ แก้ไข

| 🗋 ห้องหมุดบัณฑิตริทยาดับ 🗙                                                  |                                      |                                               |                                                     |           | Θ - σ ×                              |
|-----------------------------------------------------------------------------|--------------------------------------|-----------------------------------------------|-----------------------------------------------------|-----------|--------------------------------------|
| ← → C () kprulib.kpru.ac.th/sit                                             | es/grad/menu/catalog.php?            | nu=pro_copy&emp_num=1&emp_db=1001_books&emp_( | 001=2463                                            |           | 🗟 🕁 🚼 :                              |
| GRADUA<br>LIBI<br>Mosayati                                                  | ATE SCHOOL<br>RARY<br>มัณฑิตวิทยาลัย | KPRU                                          |                                                     |           |                                      |
| บบุหลัก<br>□ ลงทะเบียนผลิดภัณฑ์<br>เจ้าหน้าที่ปฏิบัติงาน<br>■ Administrator | ฐานข้อมูล   หนังสือ   เพิ่มฉบับ      | (Bib. 2463)   ป้อนกลับ<br>ลงทะเ               | หะเบียน หรัพยากร<br>มีขน แก้ไข หรืดหม่าพี แสดงมาร์ก |           |                                      |
| ຣະນນ ນຣິຄາຣ                                                                 | สำคับ วันที่                         | รนัสหรัพยากร                                  | 10                                                  | สถานะ     | ยืม                                  |
| <ul> <li>มริการ ยืมหรัพยากร</li> </ul>                                      | 1. 2018                              | 30726 25611912                                |                                                     | ให้บริการ | ได้ แก้ไข ดบ                         |
| มริการ คืนทรัพยากร                                                          | หนังสือทั่วใป   ห้องสมุดบัณฑิต       | เว็ทยสัย   ห้องสมุดบัณฑิตวิทยาลัย ชั้น5       |                                                     |           |                                      |
| 🛚 บริการ คืนด่วนทรัพยากร                                                    |                                      |                                               |                                                     |           |                                      |
| มริการ สถิติผู้เข้าใช้บริการ                                                | รหัสทรัพยากร :                       | อัตโนมัติ 🗏 6194909453742 เลขทะเบียน 🗹        | •                                                   |           |                                      |
| มริการ ประชาสัมพันธ์                                                        | ยืม:                                 | ไม่ได้ 🔘 ได้ 🖲                                |                                                     |           |                                      |
| ระบบ หรัพยากร                                                               | หน่วยงาน :                           | ห้องสมุดบัณฑิตวิทยลัย ▼                       |                                                     |           |                                      |
| <ul> <li>หะเบียน ทรัพยากร</li> </ul>                                        | สถานที่จัดเก็บ :                     | ห้องสมุดบัณฑิตวิทยาลัย ขั้น5 🔻                |                                                     |           |                                      |
| หะเบียน จำหน่ายหรัพยากร                                                     | ประเภท ทรัพยากร :                    | หนังสือทั่วไป ▼                               |                                                     |           |                                      |
| ระบบ นำไฟล์ข้อมูลมาร์คเข้า                                                  | เลขเรียก                             | 370 anal                                      |                                                     |           |                                      |
| ธระบบ พืมพ์ลาเบล                                                            | ວາ້ານ                                | 0.2                                           |                                                     |           |                                      |
| 🛚 ระบบ ตรวจสอบบาร์โค้ด                                                      |                                      | 14.4.<br>                                     |                                                     |           |                                      |
| ระบบ สมาชิก                                                                 |                                      | CANADD                                        |                                                     |           |                                      |
| หะเบียน สมาชิก                                                              |                                      |                                               |                                                     |           |                                      |
| ສ ຮະນນ ເລື່อนระดับชั้น                                                      |                                      |                                               |                                                     |           |                                      |
| 😐 ระบบ กำหนดอายุสมาชิก                                                      |                                      |                                               |                                                     |           |                                      |
| 🛥 ระบบ พิมพ์บัตรสมาชิก                                                      |                                      |                                               |                                                     |           |                                      |
| ระบบ เปลี่ยนประเภทสมาชิก                                                    |                                      |                                               |                                                     |           |                                      |
| ระบบ รายงาน                                                                 |                                      |                                               |                                                     |           |                                      |
| รายงาน ทะเบียนทรัพยากร                                                      |                                      |                                               |                                                     | Ac        | tivate Windows                       |
| 😐 รายงาน ทรัพยากร                                                           |                                      |                                               |                                                     |           | to Settings to activate Windows      |
| รายงาน จองหรัพยากร                                                          |                                      |                                               |                                                     |           |                                      |
| 😐 รายงาน ยืมทรัพยากร                                                        |                                      |                                               |                                                     |           |                                      |
| 🖪 🔎 🛱 🔚 🧔                                                                   | 🧟 🖻 🧧 🤅                              | e 🛛                                           |                                                     |           | 유 · ^ (1)) 本 // 18:15<br>26/7/2561 号 |

ภาพที่ 13 : แก้ไข

## 7. คลิกต่อที่ เพิ่ม ในช่องรายการเลขทะเบียน

| O (i) kprulib.kpru.ac.th/s                                                                                                    | ites/grad/me | enu/catalog.php?nu=pr    | o_edit&em  | p_num= | =18tem | p_db=1     | 001_books    | &emp_001=2     | 2463                          |                        |                    |                         |                |                   | <u> </u>  | \$   |
|----------------------------------------------------------------------------------------------------|--------------|--------------------------|------------|--------|--------|------------|--------------|----------------|-------------------------------|------------------------|--------------------|-------------------------|----------------|-------------------|-----------|------|
| เบบูหลัก<br>ลงทะเบียนผลิดภัณฑ์<br>เจ้าหน้าที่ปฏิบัดิงาน                                                                                                    | ฐานข้อมูล    | i   หนังสือ   ย้อนกลับ   |            |        |        |            |              | องหาเป็นน      | หะเบีย                        | ม หรัพยากร<br>แสดงปกติ | แสดงมาร์ก          |                         |                |                   |           |      |
| .dministrator                                                                                                    |              |                          |            |        |        |            |              |                |                               |                        |                    |                         |                |                   |           |      |
| ริการ ขึ้นพรัพขากร                                                                                                    |              |                          |            |        |        |            |              | (4)            | <ul> <li>(2463) 24</li> </ul> | 63                     | แสดง               |                         |                |                   |           |      |
| ริการ คืนพรัพยากร                                                                                                    |              |                          |            |        |        |            |              |                |                               |                        |                    |                         |                |                   | แก้ไขทะเร | บ้อน |
| เริการ คืนด่วนทรัพยากร                                                                                                    | Logi rec     | len                      |            | 1      | Rec    | St         |              |                |                               | Type of R              | ac.                |                         | Rib level      |                   |           |      |
| ริการ สถิติผู้เข้าใช้บริการ                                                                                                    | Type of (    | Cont                     |            | -      | Cha    | r co sc    |              |                |                               | Indi count             |                    |                         | Sub code count |                   | _         |      |
| ริการ ประชาสัมพันธ์                                                                                                    | Base add     | d of data                |            | 1      | Enc    | od level   |              |                |                               | Desc cat f             | orm                |                         | Linked Rec Req |                   | _         |      |
| ระบบ ทรัพยากร                                                                                                    | Length C     | of The leng              |            | 1      | Len    | gth Of Ti  | he start     |                |                               | Length Of              | The inp            |                         | Undefined      |                   | _         |      |
| าะเบียน ทรัพยากร                                                                                                    | 0.00         |                          |            |        | _      |            |              |                |                               |                        |                    |                         |                |                   |           |      |
| เะเบียน จำหน่ายทรัพยากร                                                                                                    | Date Cat     | aloging 20180            | 1426143232 | .0     |        |            |              |                |                               |                        |                    |                         |                |                   |           |      |
| ะบบ นำไฟล์ข้อมลมาร์คเข้า                                                                                                    | Date Ent     | er                       | 180726     |        | 1      | ype Of D   | Date         |                |                               | Dates 1                |                    | th                      | Dates 2        |                   |           |      |
| ะบบ พืมพ์ลวเบล                                                                                                    | Place        |                          |            |        | 1      | ls         |              |                |                               | Target /               | Audience           |                         | Form           | 0                 |           |      |
| ะบบ คราจสอบบาร์โค้ค                                                                                                    | Nature o     | f Content                | 00 0       |        | ¢      | Bov. Pub   |              |                |                               | Conf.Pu                | du                 | t                       | Fest.          | h                 |           |      |
| ระบบ สมาชิก                                                                                                    | Index        |                          | а          | _      | L      | Jdefi      |              |                |                               | Fict                   |                    | d                       | Biog           |                   | _         |      |
| ทะเบียน สมาชิก                                                                                                    | Lang         |                          | tha        |        | N      | Aodified I | Record       |                |                               | Catalog                | ung Source         | d                       |                |                   |           |      |
| ະນນ ເລື່ອນรະດັນນັ້ນ                                                                                                    | 016          | เลขทะเบียน               |            | เพิ่ม  |        |            | a 2561191    | 12             |                               |                        |                    |                         |                | ลบ                |           |      |
| ะบบ กำหนดอายสมาชิก                                                                                                    | 020          | เลขมาตรฐานสากลของหนัง    | เสือ       | เพิ่ม  |        |            | a            |                |                               |                        |                    |                         | 1              | ลบ                |           | -    |
| ะบบ พืบพ์บัตรสมาชิก                                                                                                    | 040          | แหล่งผลิตข้อมูล          |            | เพิ่ม  |        |            | ั้จ ห้องสมุด | บัณฑิดวิทยาลัง | 9                             |                        |                    |                         |                | ລນ                |           | _    |
| ะบบ เปลี่ยนประเภทสมาชิก                                                                                                    | 041          | รพัสภาษา                 |            | เพิ่ม  |        |            | a            |                |                               |                        |                    |                         |                | ລນ                |           |      |
| ระบบ รายงาน                                                                                                    | 050          | เลขเรียกหนังสือระบบหอสม  | R          |        |        |            | a            |                |                               |                        |                    |                         |                |                   |           | -    |
| ายงาน ทะเบียนทรัพยากร                                                                                                    | 082          | เลขเรียกหนังสือระบบทศนิย | ni i       |        |        |            | a 370  b 1   | -1             |                               |                        |                    |                         |                |                   |           | _    |
| ายงาน ทรัพยากร                                                                                                    | 099          | เลขเรียกหนังสือ          |            | เพิ่ม  |        |            | a            |                |                               |                        |                    |                         | 1              | ลบ                |           |      |
| ายงาน จองหรัพยากร                                                                                                    | 100          | ชื่อผู้แต่ง              |            |        |        |            | ล มหาวิทย    | าลัยสุโขทัยธรร | มาธีราช                       |                        |                    |                         |                |                   |           |      |
| รายงาน ยืมทรัพยากร                                                                                                    | 110          | ชื่อนิดิบุคคล            |            | เพิ่ม  |        |            | a            |                |                               |                        |                    |                         | 1              | ลบ                |           |      |
| รายงาน ทรัพยากรเกินกำหนดส่ง                                                                                                    | 111          | ชื่อรายงานการประชุม      |            |        |        |            | a            |                |                               |                        |                    |                         |                |                   |           |      |
| ายงาน สถิติขึ้น-ดินทรัพขากร                                                                                                    | 245          | ชื่อเรื่อง               |            |        |        |            | ล ประมวลส    | กระชุดวิชา กา  | รพัฒนาหลักสูด                 | รและวิทยาวิธีทา        | งการสอน หน่วยที่ 1 | -7 /  c มหาวิทยาลัยสุโข | ทัยธรรมาธิราช  |                   |           | -    |
| ายงาน สถิติมัเข้าใช้บริการ                                                                                                    | 250          | ครั้งที่พิมพ์            |            |        |        |            | a            |                |                               |                        |                    |                         | Antin          | ato Window        | 10        | -    |
| ายหาย สมาชิด                                                                                                    | 260          | พิมพลักษณ์               |            |        |        |            | a            |                |                               |                        |                    |                         | Galta          | ettings to activ  | ato Windo |      |
| ายงาน พลามก้อย้อยอ                                                                                                    | 300          | บรรณลักษณ์               |            |        |        |            | a            |                |                               |                        |                    |                         |                | فللالها للحوسينية |           |      |
| A LEASE AND A RECEIPTION OF A LEASE AND A LEASE AND A LEASE AN LEASE AND A LEASE AND A LEA | 500          | หมายเหต                  |            | เพิ่ม  |        |            | la           |                |                               |                        |                    |                         |                | ລນ                |           | -    |

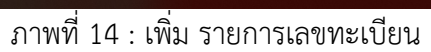

8. จะมีช่องเพิ่มเลขทะเบียนปรากฏขึ้นอีกช่อง ให้ใส่เลขทะเบียนใหม่ของหนังสือเล่มนั้น เมื่อใส่ เลขทะเบียนแล้ว ให้คลิก แก้ไขทะเบียน

| $\leftarrow$ $\rightarrow$ $\circlearrowright$ $\textcircled{o}$ k | prulib.kpru.ac.th/sites/grad/menu/catalo | g.php?nu=pro_edit&e | emp_num=1&emp_db=1       | 001_books&emp_001=2463       | &page=1&list=&list_list=emp_00        | 18.list_u=desc8.emp_search=  |                                            |
|--------------------------------------------------------------------|------------------------------------------|---------------------|--------------------------|------------------------------|---------------------------------------|------------------------------|--------------------------------------------|
| เสาหน้าที่ปฏิบัติงาน                                               |                                          |                     |                          |                              | uroulof uroundo                       |                              | ^                                          |
| a Administrator                                                    |                                          |                     |                          | ลงทะเบอน เพมลบบ              |                                       |                              |                                            |
| ระบบ บริการ                                                        |                                          |                     |                          | (2463) 24                    | 63 แสดง                               |                              |                                            |
| 🛚 บริการ ยิมหรัพยากร                                               |                                          |                     |                          |                              |                                       |                              |                                            |
| บริการ สินทร์พยากร                                                 |                                          |                     |                          |                              |                                       |                              | แก้ไขหะเบียน                               |
| ยุงิการ ดินด่วนทรัพยากร                                            | Logi rec len                             |                     | Rec.St                   |                              | Type of Rec                           | Bib level                    |                                            |
| มริการ สถิติผู้เข้าใช้บริการ                                       | Type of Cont                             |                     | Char co sc               |                              | Indi count                            | Sub code count               |                                            |
| มริการ ประชาสัมพันธ์                                               | Base add of data                         |                     | Encod level              |                              | Desc cat form                         | Linked Rec Req               |                                            |
| ระบบ ทรัพยากร                                                      | Length Of The leng                       |                     | Length Of The start      |                              | Length Of The inp                     | Undefined                    |                                            |
| ต หมมัยน หรัพยากร                                                  | Date Cataloging 2018042                  | 61/3232.0           |                          |                              |                                       |                              |                                            |
| หละบ้อน จำหน่ายทรัพยากร                                            | Date Gataloging                          | 0145252.0           |                          |                              |                                       |                              |                                            |
| ระบบ น่าไฟล์ข้อมูลมาร์ตเข้า                                        | Date Enter                               | 180726              | Type Of Date             |                              | Dates 1                               | th Dates 2                   | 2                                          |
| 🛚 ระบบ พิมพ์ลาเบล                                                  | Place                                    |                     | Ills                     |                              | Target Audience                       | Form                         | 0                                          |
| 🛚 ระบบ ตรวจสอบบาร์โต้ด                                             | Nature of Content                        | 00.0                | Gov. Pub                 |                              | Conf.Pub                              | t Fest.                      | h                                          |
| ระบบ สมาชิก                                                        | Index                                    | a                   | Udeti<br>Medified Decord |                              | Fict                                  | d Biog                       |                                            |
| หมู่บ้อน สมาชิก                                                    | Lang                                     | tna                 | Woullied Record          |                              | Catalogung Source                     | d                            |                                            |
| ระบบ เสื่อนระดับชั้น                                               | 040                                      |                     | a 2561191                | 2                            |                                       |                              | ลบ                                         |
| ระบบ กำหนดอายุสมาชิก                                               | 010 19090000                             | LWAI                | a                        | 1                            |                                       | ×                            | ลบ                                         |
| 🛚 ระบบ พิมพ์บัตรสมาชิก                                             | 020 เลขมาตรฐานสากลของหนังสือ             | เพิ่ม               | la                       |                              |                                       |                              | ลบ                                         |
| ธระบบ เปลี่ยนประเภทสมาชิก                                          | 040 แหล่งผลิตข้อมูล                      | เพิ่ม               | 10                       |                              |                                       |                              | ลบ                                         |
| รบบ รายงาน                                                         | 041 รหัสกาษา                             | เพิ่ม               | la 256100                | 001                          |                                       |                              | กบ                                         |
| รายงาน ทธิเยียนทรัพยากร                                            | 050 เลขเรียกหนังสือระบบหอสมุด            |                     |                          |                              |                                       |                              |                                            |
| ธายงาน หรัพยากร                                                    | 082 เลขเรียกหนังสือระบบทศนิยม            |                     | a 256100                 | 001                          |                                       |                              |                                            |
| ตรายงาน ลองหรัพยากร                                                | 099 เลขเรียกหนังสือ                      | เพิ่ม               |                          |                              |                                       |                              | ลบ                                         |
| 8 รายงาน ยิมทรัพยากร                                               | 100 ชื่อผู้แต่ง                          |                     | a 256100                 | 002                          |                                       |                              |                                            |
| ธายงาน หรัพยากรเกินกำหนดส่ง                                        | 110 ชื่อนิติบุคคล                        | เพิ่ม               | Ja                       |                              |                                       |                              | ลบ                                         |
| ธรายงาน สถิติยีม-ดินหรัพยากร                                       | 111 ซื้อรามงานการประชุม                  |                     | a                        |                              |                                       |                              |                                            |
| ธายงาน สถิติผู้เข้าใช้บริการ                                       | 245 ซึ่อเรื่อง                           |                     | ล ประมวลสา               | ระชุดวิชา การพัฒนาหลักสูตรแล | ะวิทยาวิธีทางการสอน หน่วยที่ 1-7 /  c | มหาวิทยาลัยสุโขทัยธรรมาธิราช |                                            |
| ตรายงาน สมาชิก                                                     | 250 ตรั้งที่พิมพ์                        |                     | a                        |                              |                                       |                              |                                            |
| ตรายงาน ตรวจเช็คข้อมูล                                             | 260 พิมพลักษณ์                           |                     | a                        |                              |                                       |                              |                                            |
| ตั้งต่ารชบบ                                                        | 300 บรรณลักษณ์                           |                     | la                       |                              |                                       |                              |                                            |
| 🛚 ทระบียน เจ้าหน้าที่                                              | 500 หมายเหตุ                             | เพิ่ม               | a                        |                              |                                       |                              | au                                         |
| ดหมยิยน ป้ายหน่วยงาน                                               | 650 ห้วงรื่อง                            | เพิ่ม               | la                       |                              |                                       |                              | ลบ                                         |
| ດ ແຫ່ນ້ຳມາ ຕາມທ້ານກ                                                | 700 ພັນອັນເອີຍ                           | ເຫັນ                | la                       |                              |                                       |                              | 80                                         |
| - C 🖸 🤤 🧮                                                          | 💼 < 🚾                                    |                     |                          |                              |                                       |                              | <sup>R</sup> ^ <i>G</i> 4× ENG 26/7/2561 □ |
|                                                                    |                                          |                     |                          |                              |                                       |                              | 2011/2501                                  |

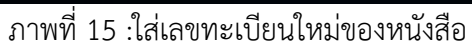

| นุลบัณฑ์สรีหมาลัม ×          | tes/grad/me | nu/catalog.php?ni   | u=pro edit&e | mp num: | =18ter | mp db=     | 1001 books   | kemp 001=2     | 463          |                |                  |                   |            |                |           | 9            |           |      |
|------------------------------|-------------|---------------------|--------------|---------|--------|------------|--------------|----------------|--------------|----------------|------------------|-------------------|------------|----------------|-----------|--------------|-----------|------|
| เมนูหลัก<br>เะเนียนผลิดภัณฑ์ | ฐานข้อมูล   | หนังสือ   ย้อนกลับ  |              |         |        |            |              |                | ทะเบียง      | หรัพยากร       |                  |                   |            |                |           |              |           |      |
| เจ้าหน้าที่ปฏิบัติงาน        |             |                     |              |         |        |            |              | องทะเบียน      | เพิ่มฉบับ    | แสดงปกติ       | แสดงมาร์ค        |                   |            |                |           |              |           |      |
| เกรเสเด                      |             |                     |              |         |        |            |              |                |              | J              |                  |                   |            |                |           |              |           |      |
| ระบบ บริการ                  |             |                     |              |         |        |            |              | ભભ             | ) (2463) 246 | 3              | แสดง             |                   |            |                |           |              |           |      |
| ร อื่นหรัพขากร               |             |                     |              |         |        |            |              |                |              |                |                  |                   |            |                |           |              | แก้ไขทะเ  | บัยน |
| ร คืนด่วนทรัพยากร            | Logirect    | en.                 |              |         | D.     | ac St      |              | _              |              | Tune of R      | ac.              |                   |            | Rib Javal      |           |              | _         |      |
| ร สถิติผู้เข้าใช้บริการ      | Type of C   | Cont                |              | -       | C      | har co sc  |              | -              |              | Indi count     |                  |                   |            | Sub code count | t         |              | -4        |      |
| ร ประชาสัมพันธ์              | Base add    | l of data           |              | -       | E      | ncod leve  |              |                |              | Desc cat f     | orm              |                   |            | Linked Rec Rec | 9         |              | -7        | Г    |
| ระบบ ทรัพยากร                | Length O    | f The leng          |              |         | Le     | ength Of 1 | The start    |                |              | Length Of      | The inp          |                   |            | Undefined      |           |              |           |      |
| ณ ทรัพยากร                   | Data Cat    |                     | 10040614203  | 2.0     |        |            |              |                |              |                |                  |                   |            |                |           |              |           |      |
| ณ จำหน่ายทรัพยากร            | Date Cat    | aloging 2           | 018042614323 | 2.0     |        |            |              |                |              |                |                  |                   |            |                |           |              |           |      |
| นำใฟล์ข้อมูลมาร์คเข้า        | Date Ente   | er                  | 180726       |         |        | Type Of    | Date         |                |              | Dates 1        | l.               | th                |            | Date           | as 2      |              |           |      |
| พิมพ์ลาเบล                   | Place       |                     |              |         |        | IIIs       |              |                |              | Target /       | Audience         |                   |            | Form           | n         | 0            |           |      |
| ครวจสอบบาร์โค้ด              | Nature of   | Content             | 0 00         | _       |        | Gov. Pul   | b            |                |              | Conf.Pu        | du               | t                 |            | Fest           | L         | h            | _         |      |
| ระบบ สมาชิก                  | Index       |                     | a            | _       |        | Udefi      |              |                |              | Fict           |                  | d                 |            | Biog           |           |              |           |      |
| บน สมาชิก                    | Lang        |                     | tha          |         |        | Modified   | Record       |                |              | Catalog        | jung source      | d                 |            |                |           |              |           |      |
| เลือนระสบขั้น                | 016         | เวลาอาสีตา          |              |         |        |            | a 2561191    | 2              |              |                |                  |                   |            |                | ลบ        |              |           |      |
| กำหนดอายุสมาชิก              | 010         | Certi Mechini di    |              | LMPI    |        |            | a            |                |              |                |                  |                   |            |                | ลบ        |              |           |      |
| พิมพ์บัตรสมาชิก              | 020         | เลขมาดรฐานสากลขอ    | งหนังสือ     | เพิ่ม   |        |            | a            |                |              |                |                  |                   |            |                | ลบ        |              |           |      |
| เปลี่ยนประเภทสมาชิก          | 040         | แหล่งผลิตข้อมูล     |              | เพิ่ม   |        |            | ุล ห้องสมุดา | วัณฑิตวิทยาลัย |              |                |                  |                   |            |                | ລນ        |              |           |      |
| ระบบ รายงาน                  | 041         | รหัสภาษา            |              | เพิ่ม   |        |            | a            |                |              |                |                  |                   |            |                | ລນ        |              |           |      |
| น ทะเบียนทรัพยากร            | 050         | เลขเรียกหนังสือระบบ | ทอสมุด       |         |        |            | a            |                |              |                |                  |                   |            |                |           |              |           |      |
| น หรัพยากร                   | 082         | เลขเรียกหนังสือระบบ | ทศนิยม       |         |        |            | a 370  b u   | ป              |              |                |                  |                   |            |                |           |              |           |      |
| น จองทรัพยากร                | 099         | เลขเรียกหนังสือ     |              | เพิ่ม   |        |            | a            |                |              |                |                  |                   |            |                | ลบ        |              |           |      |
| น ยืมทรัพยากร                | 100         | ชื่อผู้แต่ง         |              |         |        |            | ล มหาวิทยา   | ลับสุโขทัยธรรม | าธีราช       |                |                  |                   |            |                |           |              |           |      |
| น หรัพยากรเกินกำหนดส่ง       | 110         | ข้อนิติบุคคล        |              | เพิ่ม   |        |            | a            |                |              |                |                  |                   |            |                | ລນ        |              |           |      |
| น สถิติยีม-คืนทรัพยากร       | 111         | ข้อรายงานการประชุม  |              |         |        |            | a            |                |              |                |                  |                   |            |                |           |              |           | _    |
| าน สถิติผู้เข้าใช้บริการ     | 245         | ชื่อเรื่อง          |              |         |        |            | ุล ประมวลส   | าระชุดวิชา การ | ขัฒนาหลักสูด | และวิทยาวิธีทา | งการสอน หน่วยที่ | 1-7 /  c มหาวิทยา | ดัยสุโขทัย | ธรรมาธิราช     |           |              |           |      |
| น สมาชิก                     | 250         | ครั้งที่พิมพ์       |              |         |        |            | a            |                |              |                |                  |                   |            | Ac             | tivate    | vvindow      | S         |      |
| น ตรวจเช็คข้อมูล             | 260         | พิมพสกษณ์           |              |         |        |            | a            |                |              |                |                  |                   |            | 60             | 10 Settin | ys to activa | are windo | JWS. |
| ตั้งค่าระบบ                  | 300         | บรรณลักษณ์          |              |         |        |            | a            |                |              |                |                  |                   |            |                | _         |              |           | _    |
|                              | 1500        |                     | -            |         |        |            |              |                |              |                |                  |                   |            |                | -         |              | - 1       | 8-10 |

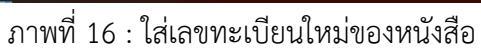

| C () kprulib.kpru.ac.th/sit                           | tes/grad/me | nu/catalog.php?nu=pr     | o_edit&emp | _num= | 18tem | p_db=             | 1001_books&e   | mp_001=2463        |                                    |                        |            |                |           |              | B⊵ ≮       | X    |
|-------------------------------------------------------|-------------|--------------------------|------------|-------|-------|-------------------|----------------|--------------------|------------------------------------|------------------------|------------|----------------|-----------|--------------|------------|------|
| เมนุหลัก<br>ทะเบียนผลิตภัณฑ์<br>เจ้าหม้าที่ได้มีติงาน | ฐานข้อมูล   | หนังสือ   ย้อนกลับ       |            |       |       |                   |                |                    | ทะเบียน หรัพยากร                   |                        |            |                |           |              |            |      |
| ministrator                                           |             |                          |            |       |       |                   | _              | ลงทะเบียน เพื      | มฉบับ แสดงปกติ แสดงมาร์ก           |                        |            |                |           |              |            |      |
| ระบบ บริการ                                           |             |                          |            |       |       |                   | -              |                    |                                    |                        |            |                |           |              |            |      |
| าร ยืมพรีพยากร                                        |             |                          |            |       |       |                   |                |                    | (3) LIAR3                          |                        |            |                |           |              |            |      |
| าร คืนทรัพยากร                                        |             |                          |            |       |       |                   |                |                    |                                    |                        |            |                |           | [            | แก้ไขทะเบ้ | ยน   |
| าร คืนด่วนทรัพยากร                                    | Logi rec    | len                      |            |       | Rec   | c.St              |                |                    | Type of Rec                        |                        | 7          | Bib level      |           | _            |            |      |
| าร สถิติผู้เข้าใช้บริการ                              | Type of C   | Cont                     |            |       | Cha   | ar co sc          |                |                    | Indi count                         |                        | -          | Sub code count |           |              | -          |      |
| าร ประชาสัมพันธ์                                      | Base add    | d of data                |            | 1     | End   | cod leve          | el .           |                    | Desc cat form                      |                        | 1          | Linked Rec Req |           |              | -          |      |
| ระบบ หรัพยากร                                         | Length O    | of The leng              |            |       | Len   | ngth Of "         | The start      |                    | Length Of The inp                  |                        |            | Undefined      |           |              |            |      |
| มียน ทรัพยากร                                         | Date Cat    | aloging 20180            | 426143232  | n     |       |                   |                |                    |                                    |                        |            |                |           |              |            |      |
| อียน สำหน่ายทรัพยากร                                  | Dute out    | 20100                    | 420143232. | ·     |       |                   |                |                    |                                    |                        |            |                |           |              |            |      |
| ย นำไฟด์ข้อมูลมาร์คเข้า                               | Date Ent    | er                       | 180726     | ]     | 1     | Type Of           | Date           |                    | Dates 1                            | t                      | h          | Dates          | 2         |              |            |      |
| ม พิมพ์ลาเบล                                          | Place       |                          |            | _     | 1     | Ills              |                |                    | Target Audience                    | _                      |            | Form           |           | 0            |            |      |
| บ ดรวจสอบบาร์โค้ด                                     | Nature of   | f Content                | 00 0       | -     |       | Gov. Pu           | b              |                    | Conf.Pub                           | t                      |            | Fest.          |           | h            |            |      |
| ระบบ สมาชิก                                           | Lang        |                          | a<br>tha   | -     |       | U0011<br>Modified | Decord         |                    | FICE<br>Catalogung Source          | d                      |            | Blog           |           |              |            |      |
| มียน สมาชิก                                           | Cong        |                          | uia        |       |       | mooniec           | 1100010        |                    | Catalogung Cource                  | u u                    |            |                |           |              |            |      |
| ນ ເລື່อนระดับขั้น                                     | 016         | เลขเพราที่ยาเ            |            | 10011 |       |                   | a 25611912     |                    |                                    |                        |            |                | ลบ        |              |            | ٦    |
| บ กำหนดอายุสมาชิก                                     |             |                          |            | THE   |       |                   | a 25617777     |                    |                                    |                        |            |                | ลบ        |              |            |      |
| บ พิมพ์บัตรสมาชิก                                     | 020         | เลขมาตรฐานสากลของหนึ่ง   | สือ        | เพิ่ม |       |                   | a              |                    |                                    |                        |            |                | ลบ        |              |            | _    |
| บ เปลี่ยนประเภทสมาชิก                                 | 040         | แหล่งผลิตข้อมูล          |            | เพิ่ม |       |                   | ล ห้องสมุดบัณ  | ทิดวิทยาลัย        |                                    |                        |            |                | ลบ        |              |            |      |
| ระบบ รายงาน                                           | 041         | รหัสภาษา                 |            | เพิ่ม |       |                   | a              |                    |                                    |                        |            |                | ลบ        |              |            |      |
| ราน ทะเบียนทรัพยากร                                   | 050         | เลขเรียกหนังสือระบบหอสมุ | ด          |       |       |                   | a              |                    |                                    |                        |            |                |           |              |            | _    |
| งาน ทรัพยากร                                          | 082         | เลขเรียกหนังสือระบบทศนิย | ม          |       |       |                   | a 370  b ม-ป   |                    |                                    |                        |            |                |           |              |            | _    |
| งาน จองพรีพยากร                                       | 099         | เลขเรียกหนังสือ          |            | เพิ่ม |       |                   | a              |                    |                                    |                        |            |                | ลบ        |              |            | _    |
| งาน ยืมทรัพยากร                                       | 100         | ชื่อผู้แต่ง              |            |       |       |                   | ุล มหาวิทยาลัย | เสฺโขทัยธรรมาธิราช | 1                                  |                        |            |                |           |              |            | _    |
| งาน ทรัพยากรเกินกำหนดส่ง                              | 110         | ชื่อนิดีบุคคล            |            | เพิ่ม |       |                   | a              |                    |                                    |                        |            |                | ลบ        |              |            | _    |
| งาน สถิติยืม-คืนทรัพยากร                              | 111         | ชื่อรายงานการประชุม      |            |       |       | -                 | a              |                    |                                    |                        |            |                |           |              |            | _    |
| าน สถิติผู้เข้าใช้บริการ                              | 245         | ชอเรื่อง                 |            |       |       |                   | ล ประมวลสาร    | ะชุดวิชา การพัฒนา  | หลักสูตรและวิทยาวิธีทางการสอน หน่ว | มยที่ 1-7 /  c มหาวิทย | าลัยสุโขทั | ยธรรมาธิราช    | Late W    | Indowe       |            | _    |
| วาน สมาชิก                                            | 250         | ครั้งที่พิมพ์            |            |       |       |                   | a              |                    |                                    |                        |            | ACU            | Settings  | To activat   | e Window   |      |
| งาน ตรวจเช็คข้อมูล                                    | 260         | พิมพลักษณ์               |            |       |       |                   | a              |                    |                                    |                        |            | 3010           | - secongs | . co accivat | e vindow   | 1.21 |
| ตั้งค่าระบบ                                           | 300         | บรรณลักษณ์               |            |       |       |                   | a              |                    |                                    |                        |            |                |           |              |            | _    |

### 9. เมื่อเพิ่มเลขทะเบียนเล่มใหม่แล้ว ขั้นตอนต่อไป คลิกที่ เพิ่มฉบับ

ภาพที่ 17 : เพิ่มฉบับ

10. เลขทะเบียนจะปรากฏในช่องเลขทะเบียน นั่นแสดงว่าได้ใส่ข้อมูลเลขทะเบียนหนังสือใหม่ที่ จะเพิ่มแล้ว แต่ถ้ากรณีเพิ่มฉบับแต่ไม่ได้ใส่ข้อมูลเลขทะเบียน ในช่องเลขทะเบียนก็จะไม่ปรากฏเลข ทะเบียนขึ้นให้เห็น เมื่อมีเลขทะเบียนปรากฏแล้ว ให้คลิกที่ เพิ่มฉบับ

| GRADI                                                 | UATE SCHOOL<br>BRARY<br>ดบัณฑิตวิทยาลัย | KPRU                           |                   |                            |                                |           | 10.03               |              | A P   |
|-------------------------------------------------------|-----------------------------------------|--------------------------------|-------------------|----------------------------|--------------------------------|-----------|---------------------|--------------|-------|
| เบบูหลัก<br>ทะเบียนผลิดภัณฑ์<br>เจ้าหน้าที่ปฏิบัติงาน | ฐานข้อมูล   หนังสือ   เพิ่มฉบับ         | ม(Bib. 2463)   <b>ย้อนกลับ</b> |                   | หะเบียน<br>องทะเบียน แก้ไข | หรัพยากร<br>แสดงปกติ แสดงมาร์ก |           |                     |              |       |
| รามมาร์การ                                            |                                         | 2                              | -                 |                            |                                |           | <i>a.</i>           |              | _     |
| การ ยืมพรัพยากร                                       | 1 201                                   | 180726                         | 25611912          |                            | 370 ม-1 อ 1                    | 1นับริการ | 801<br>16           | แก้ไล        | 811   |
| การ คืนทรัพยากร                                       | หนังสือทั่วใป   ห้องสมุดบัณฑิ           | โดวิทยสัย   ห้องสมุดบัณฑิตวิทเ | ยาสัย ขั้น5       |                            | 5102.24.1                      |           |                     | unte         | WD    |
| การ คืบด่วนพรัพยากร                                   |                                         |                                |                   |                            |                                |           |                     |              |       |
| การ สถิติผัเข้าให้หริการ                              | รห์สหรัพยากร :                          | อัตโนมัติ 🔲 6134593            | 2635246 เลษทะเบีย | 25617777 •                 | -                              |           |                     |              |       |
| าาร ประทาสัมพันธ์                                     | ยีม:                                    | ากได้ 🔍 ได้ 🖲                  |                   |                            |                                |           |                     |              |       |
| ระบบ พรัพยากร                                         | หน่วยงาน                                | ห้องสมอบัญญัตวิทยล้            | (n. <b>T</b>      |                            |                                |           |                     |              |       |
| เบียน ทรัพยากร                                        | สถาบบี้จัดเก็บ                          | ห้องสมองโตเพื่อวิทยว           | อัย ตั้น5. 🔻      | •                          |                                |           |                     |              |       |
| เบียน จำหน่ายทรัพยากร                                 | ประเภท พรัพชาตร                         | ายังสือนั่งไป *                | 10 545            |                            |                                |           |                     |              |       |
| บบ นำไฟล์ข้อมูลมาร์คเข้า                              | เวณเรียง :                              | 270                            |                   |                            |                                |           |                     |              | -     |
| บ พิมพ์ลาเบล                                          | ca accun :                              | 370 ม-บ                        |                   |                            |                                |           |                     |              |       |
| บบ ตรวจสอบบาร์ได้ด                                    | 400                                     | a.2                            |                   |                            |                                |           |                     |              |       |
| ระบบ สมาชิก                                           |                                         | เพมลบบ                         |                   |                            |                                |           |                     |              |       |
| เบียน สมาชิก                                          |                                         |                                |                   |                            |                                |           |                     |              |       |
| บบ เดือนระดับขั้น                                     |                                         |                                |                   |                            |                                |           |                     |              |       |
| บบ กำหนดอายุสมาชิก                                    |                                         |                                |                   |                            |                                |           |                     |              |       |
| บบ พืมพ์บัตรสมาชิก                                    |                                         |                                |                   |                            |                                |           |                     |              |       |
| บ เปลี่ยนประเภทสมาชิก                                 |                                         |                                |                   |                            |                                |           |                     |              |       |
| ระบบ รายงาน                                           |                                         |                                |                   |                            |                                |           |                     |              |       |
| เงาน ทะเบียนทรัพยากร                                  |                                         |                                |                   |                            |                                |           | Activate Wind       |              |       |
| บงาน ทรัพยากร                                         |                                         |                                |                   |                            |                                |           | Go to Settings to a | ctivate Wind | iows. |
| เงาน จองหรัพยากร                                      |                                         |                                |                   |                            |                                |           |                     |              |       |
|                                                       |                                         |                                |                   |                            |                                |           |                     |              |       |

#### ภาพที่ 18 : ช่องเลขทะเบียน

## 11. รายการหนังสือใหม่ก็จะปรากฏขึ้นดังภาพ

| ห้องสมุลบัณฑิตริทยาลัย ×                                                                                                    | <u> </u>                                                                                                    |                                                                                                    |                                        |           | θ                                                               | - 0                            |
|----------------------------------------------------------------------------------------------------|----------------------------------------------------------------------------------------------------|----------------------------------------------------------------------------------------------------|----------------------------------------|-----------|-----------------------------------------------------------------|--------------------------------|
| C (i) kprulib.kpru.ac.th/si                                                                                                    | ites/grad/menu/catalog.php?nu=pro                                                                                                   | _copy&emp_num=1&emp_db=1001_books&emp_0                                                                                             | 001=2463                               |           |                                                                 | ■ ☆                            |
| GRADU.<br>LIB<br>Hosaua                                                                                                    | ATE SCHOOL<br>RARY<br>บัณฑิตวิทยาลัย                                                                                                | PRU                                                                                                    |                                        |           |                                                                 |                                |
| เบบุหลัก<br>ลงทะเบียนผลิตภัณฑ์<br>เจ้าหน้าที่ปฏิบัติงาน<br>Administrator                                                                                                    | ฐานข้อมูล   หนังสือ   เพิ่มฉบับ(Bib. 246                                                                                            | 3)   ป้อนกลับ                                                                                                    | หะเบียน หรัพยากร<br>Jยน แก้ไข และมาร์ก |           |                                                                 |                                |
| ระบบ บริการ                                                                                                    | สำคับ วันที่                                                                                                    | รนัสหรัพยากร                                                                                                    | เลฆเรียก                               | สถานะ     | ยืม                                                             |                                |
| ปริการ ยืมพรัพยากร                                                                                                    | 1. 20180726                                                                                                    | 25611912                                                                                                    | 370 ม-ป ฉ.1                            | ให้บริการ | ได้                                                             | แก้ไข ลบ                       |
| เริการ คืนทรัพยากร                                                                                                    | หนังสือทั่วไป   ห้องสมุดบัณฑ์ตวิทยสัย                                                                                               | ห้องสมุดปัณฑ์ควิทยาลัย ขั้น5                                                                                                    |                                        |           |                                                                 |                                |
| ริการ คืนต่วนทรัพยากร                                                                                                    | 2. 20180726                                                                                                    | 25617777                                                                                                    | 370 ม-ป ฉ.2                            | ให้บริการ | ได้                                                             | แก้ไข ดบ                       |
| ริการ สถิติผู้เข้าใช้บริการ                                                                                                    | หนังสือหัวไป   ห้องสมุดบัณฑิตวิทยลัย                                                                                                | ห้องสมุดบัณฑ์ดวิทยาลัย ชั่น5                                                                                                    |                                        |           |                                                                 |                                |
| สักร ประกสมหันร์<br><b>รามา ประก</b><br>มเมือน ฟรพบกระ<br>มเมือน ฟรพบกระ<br>มาม ประทศวัดมุณาร์คงเร่า<br>มาม พระสมมาร์โห้ด<br>รามา สมรริก<br>หมม เมือนหรือนั้น<br>มาม กระสอบเกรียด์<br>รามา สมรริก<br>มาม เมือนหรือนั้น<br>มาม กระละอามูลเรื่อง | ณ์สหรัพยากร: อัสนี<br>อีม: "บนา<br>หม่ายงาน: ได้ย<br>สถานที่จัดเกีย: หล<br>ประเภท หรัพยากร: พบ<br>เลขเรียก: 370<br>ฉบัน: a.3<br>เที | ณมั£ โป 38635385100 เสราหะเบียน ♥ [<br>๔ ิน โช ิ<br>ออนุดวัณฑ์คริวทราลัย ▼<br>อมัลมกันนท์สิวทราลัย ขัน5 ▼<br>อมัลมกันน 1<br>มะป<br> | •                                      |           |                                                                 |                                |
| เบบ พิมพ์ปัตรสมาชิก<br>ระบบ เปลี่ยมประเททสมาชิก<br>ระบบ เรายะคาม<br>องราม ระบองาน<br>ายงาน เหลือนกรัค<br>วยงาน เรื่อมเริ่มสาคร<br>รายไปอ.kpru.ac.tk/sites/grad/                                                                                | 6 🗙 🔍 🖻                                                                                                    |                                                                                                    |                                        |           | Activate Window<br>Go to Settings to activa<br>रि ्र ्व) 🕿 (ब्र | S<br>ate Windows,<br>ENG 18:31 |

ภาพที่ 19 :รายการหนังสือใหม่ปรากฏขึ้น

### ระบบพิมพ์ลาเบลหรือบาร์โค้ด

1. คลิกที่ "ระบบ พิมพ์ลาเบล"

|                                                                               | kprußkkpruacthrisikes/grad/menu/barcode.php                                                    | ± L & …          |
|-------------------------------------------------------------------------------|------------------------------------------------------------------------------------------------|------------------|
| GRADU,<br>LIB<br>ňosaujau                                                     | NATE SCHOOL<br>RARY<br>IJUIJIRIJIRIJIRIJARI                                                    |                  |
| แครงหลัก<br>D ลงหนบับแผงสัตภ์กงศ์<br>เป็นหมางที่ปฏิบัติกาม<br>D Administrator | กรุณาเลือกฐานประเท<br>(โปรมสุนที่ประเทศ<br>(โปรมสุนที่ประเทศ)<br>กรุณาเลือกเริ่มหร้อมูล)<br>() |                  |
| อ บริการ มีมหรีตบากร                                                          | Bib Print: 💌 iša Bib, si ; [2547 - 2563 ea. 10.11                                              |                  |
| น บริการ สันหรักมากร                                                          | Barcode Print 1 : Wise Barcode. # :                                                            |                  |
| อ บริการ ดินสาณเร็กมากร                                                       | Barrode Pret 2 -                                                                               |                  |
| มส์การ สถิติผู้เข้าใช้บริการ                                                  |                                                                                                |                  |
| B บริกาท ประชาสมพันธ์                                                         |                                                                                                |                  |
| 3 ระบบ หรือมากร                                                               | autriceana                                                                                     |                  |
| e stream reported a                                                           |                                                                                                |                  |
| 8 หย่างขนะ จำหน่ายหลังขากร                                                    |                                                                                                |                  |
| อาระบบ นำใหม่ที่ร้อมูลมาร์สะข้า                                               |                                                                                                |                  |
| อ รอบบ พิมร์มาบล                                                              |                                                                                                |                  |
| ม ระบบ ตรรมระบบบาร์                                                           |                                                                                                |                  |
|                                                                               |                                                                                                |                  |
| ame fordal                                                                    |                                                                                                |                  |
|                                                                               |                                                                                                |                  |
| B สระบ ทีมชนิตรรมายิก                                                         |                                                                                                |                  |
| 0 ສາມນ ແມ່ລັດແມ່ສາມານສາມາດິກ                                                  |                                                                                                |                  |
| SEULI STEROM                                                                  |                                                                                                |                  |
| จายงาน หย่ายแหล้งอากร                                                         |                                                                                                |                  |
| อ รายงาน หร้อมากร                                                             |                                                                                                |                  |
| อ สายงาน รองเพิ่งบากร                                                         |                                                                                                |                  |
| # A 🗊 😂 🖨                                                                     | ि 🏦 🖻 🚾                                                                                        | ∉ 4× ENG 16:06 □ |

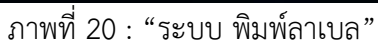

| $\leftrightarrow$ $\rightarrow$ $\circlearrowright$ $\circlearrowright$ kprulb.kpru.ac.th/sites                                                                                | /grad/menu/barcode.php                                       | □☆ ☆ ℓ ℃ …                              |
|----------------------------------------------------------------------------------------------------|--------------------------------------------------------------|-----------------------------------------|
| GRADUATE SCHOOL<br>LIBRAR<br>ห้องสมุดบัณฑิดวิทยาส                                                                                                    | KPRU                                                         |                                         |
| งอรูษรอัต<br>© กะอาราเน็นหมวิติมกัดเหติ<br>เครื่างแล้วที่ปฏิบัติสาห<br>© Administrator                                                                                         | กรุณามัลกฐานประห [สามัส ]<br>กรุณามัลกระบบคน [สามัสกรรณ]<br> | ส์กายค                                  |
| รอบป มจัการ<br>8 เสียาร โอเฟฟเบาร<br>8 เสียาร คิมเฟรเอารร<br>8 เสียาร คินส่วนสร้อยารร                                                                                          | renul two:highthdap :<br>Bib Print: ↓ vfu Bib. vf : 2567     | 6.11<br>mu. 00001.99999                 |
| <ul> <li>ม ประช อยังไม่ด้างใช้ประช</li> <li>ม ประช อยังอาร์ไม่ต้องรับ</li> <li>ม ประช อย่องรับส่องรับ</li> <li>ม ประช อย่องรับสามาระ</li> <li>ม ประช อย่องรับสามาระ</li> </ul> | C                                                            | 26 20180726<br>a                        |
| ອາເນນດັດແຈ້າຍແກນທີ່ການກາ<br>ອາເນນ ນຳໃຫຍ່ດີຊຸມູນກາສົມຮ້າ<br>ອາເນນ ນຳໃຫຍ່ດີຊຸມູນກາສົມຮ້າ<br>ອາເນນ ອາເນນສາມາດໃຫ້ທ                                                                 |                                                              |                                         |
| รรมบาสมารชิก<br>8 หมิเวิยน สมาชิก<br>8 สมบบ ส่วนสลับชั้น                                                                                                    |                                                              |                                         |
| <ul> <li>ชายอง ทางกละอยู่หมายก</li> <li>ชายอง พันครั้งสรมเกิดก</li> <li>ชายอง หนังสืบเป็นหมายกก</li> <li>ชายอง หนังสืบเป็นหมายกก</li> </ul>                                    |                                                              |                                         |
| <ul> <li>ค.กมเกม หม่อยมพัฒนาคร</li> <li>ค.กมเกม หม่อยมพัฒนาคร</li> </ul>                                                                                                    |                                                              | 1606                                    |
| • V 🖸 🗧 🖬 🖻                                                                                                    | *                                                            | R <sup>R</sup> ∧ /(ξ d× ENG 26/7/2561 ↓ |

ภาพที่ 21 : พิมพ์เลข Bib Print

| GRADUATE SCHO<br>LIBRAR<br>ห้องสมุดบัณฑิตอิทยา                                                                                                    |                                                                                                    |                                     |
|----------------------------------------------------------------------------------------------------|----------------------------------------------------------------------------------------------------|-------------------------------------|
| แบบหลัก<br>จ จงพระเป็นนหลัดเกิดเวท์<br>เจ้าหน้าที่ปฏิบัติงาน<br>จ Administrator<br>รรมบ หรื <del>คาร ดี</del><br>จ หรืกร ดีแหร้พยากร<br>๑ บริการ ดีแจกหร้ายากร<br>๑ บริการ สิติดมู่เข้าไข้บริการ<br>๑ บริการ สิติดมู่เข้าไข้บริการ<br>๑ บริการ ประชาสัมพันธ์<br>รรมบ หรืงยากร<br>๑ พระเป็นส หารพยากร<br>๑ รรมบ แร้พยากร<br>๑ รรมบ หรืงยากร<br>๑ รรมบ หรืงยากร<br>๑ รรมบ หรือมาร์ดีต<br>รรมบ ตรวจสอบบาร์โด๊ค<br>รรมบ ตรวจสอบบาร์โด๊ค<br>รรมบ และกรัก<br>๑ รรมบ และรักษ์ก | ระบบ พิมพ์ลาบล<br>กรุณาเลือกรุาเซอนุล<br>กรุณาเลือกหน่วยงาน<br>พองสมุคมันศุกริทยศัย •<br>กรุณาเลือกหน่วยงาน<br>Bib Print • •<br>Bib Print • •<br>Bib Print • •<br>Barcode Print 1 • • • • • • • • • • • • • • • • • • |                                     |
| ระบบ พิมพ์บัตรสมาชิก<br>🔎 🛱 📑 🧟 📬 🧟                                                                                                    | 🔊 🖬                                                                                                    | へ (4)) (金 駅) 1mm 12:43<br>13/5/2562 |

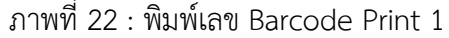

4. พิมพ์โดยใช้เลข Barcode Print 2 กรณีที่ต้องการจะพิมพ์เฉพาะเลข Barcode เช่น 25610001, 25610222,25610333 และคลิกช่อง □ ให้ขึ้นเครื่องหมาย ✓ 17

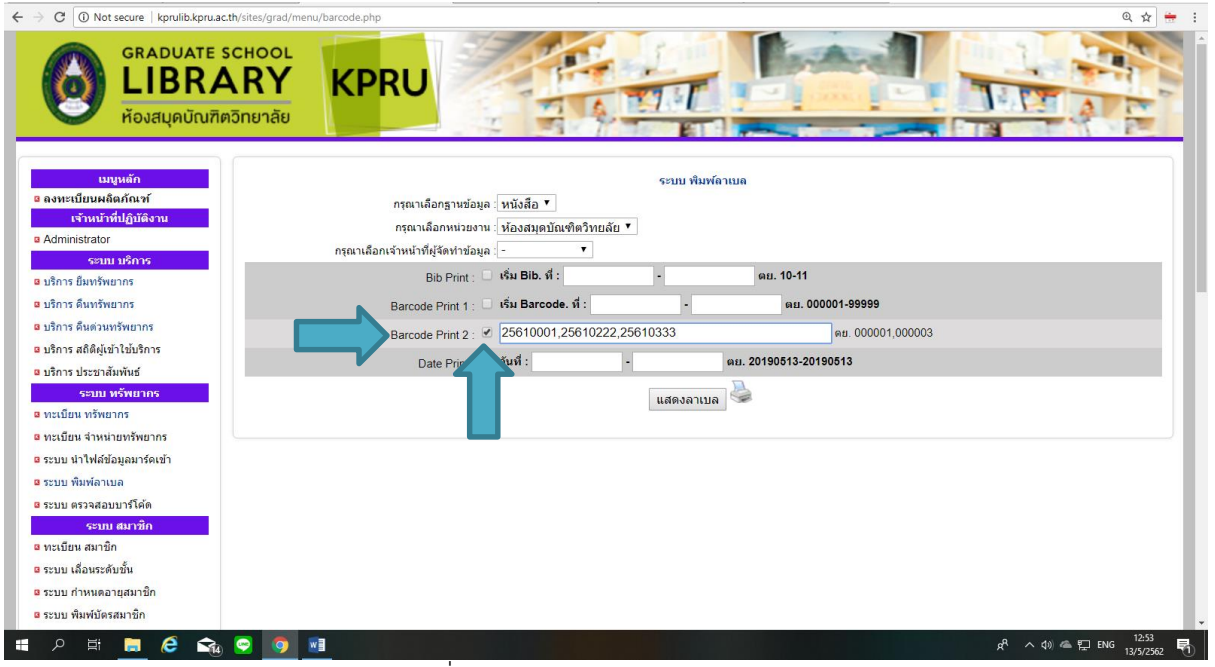

ภาพที่ 23 :พิมพ์เลข Barcode Print 2

5. พิมพ์โดยใช้เลข Date Print จากเลขเริ่มต้นถึงเลขสุดท้ายที่ต้องการพิมพ์ เช่น 20180322 20180411และคลิกช่อง □ ให้ขึ้นเครื่องหมาย ✓

| ← → C ③ Not secure   kprulib.kpru.ac.th/site                                                                                    | s/grad/menu/barcode.php 🔍 🕁 🚼                                                                 |
|----------------------------------------------------------------------------------------------------|-----------------------------------------------------------------------------------------------|
| GRADUATE SCHO<br>LIBRAR<br>ห้องสมุดบัณฑิตวิทย                                                                                   |                                                                                               |
| เมญหลัก<br><ul> <li>ดงทะเป็อบผลิตภัณฑ์</li> <li>เจ้าหยัวที่ปฏิบัลิงาม</li> <li>a Administrator</li> <li>ระขอบหลังกระ</li> </ul> | ระบบ พิมพ์ถาเบล<br>กรณะเลือกฐาบข้อมูล [ หบังสือ *<br>กรณะเลือกเข่ามข้าหน้าที่ผู้จัดทำข้อมูล { |
| <ul> <li>บริการ ยืมทรัพยากร</li> </ul>                                                                                          | Bib Print: 🗆 ទើង Bib. ที่: - 🛛 ទេអ. 10-11                                                     |
| 🛚 บริการ คืนทรัพยากร                                                                                                    | Barcode Print 1 : 🗆 🖏 Barcode, 🕯 : 🔤 - 🗛 🗛 - 🗛 - 🗛                                            |
| มริการ คืนด่วนทรัพยากร                                                                                                    | Barrote Print 2 - 98.000001.000003                                                            |
| บริการ สถิติผู้เข้าใช้บริการ                                                                                                    | 000 000 × 5 500 20180322 20180411 au 20190513.20190513                                        |
| ย บริการ ประชาสัมพันธ์                                                                                                    | Uate Print: 20100322 - 20100411 With 201004013013                                             |
| ระบบ ทรัพยากร                                                                                                    | แสดงลาเบล 🎯                                                                                   |
| ทะเบียน ทรัพยากร                                                                                                    |                                                                                               |
| ทะเบียน จำหน่ายทรีพยากร                                                                                                    |                                                                                               |
| ระบบ นำไฟล์ข่อมูลมาร์ดเข้า                                                                                                    | -                                                                                             |
| ระบบ พิมพ์ลาเบล                                                                                                    |                                                                                               |
| в ระบบ ตรวจสอบบาร เคด                                                                                                    |                                                                                               |
| ระบบ สมาชิก                                                                                                    |                                                                                               |
| <ul> <li>ระบบ เมือนระดับชั้น</li> </ul>                                                                                         |                                                                                               |
| ระบบ กำหนดอายสมาชิก                                                                                                    |                                                                                               |
| 9 ระบบ พิมพ์บัตรสมาชิก                                                                                                    |                                                                                               |
|                                                                                                    | 136 -                                                                                         |
| 📕 🔎 🖩 🧕 😂 ঝ 😌                                                                                                    |                                                                                               |
|                                                                                                    |                                                                                               |

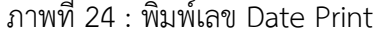

ลาเบลหรือบาร์โค้ด  $\leftrightarrow$   $\rightarrow$   $\circlearrowright$   $\Leftrightarrow$   $\bigcirc$  kprulib.kpru.ac.th/sites/grad/menu/barcode.php?nu=&emp\_num=1&emp\_code kemp\_1001=&default=1&print=1&bib\_start=2427&bib\_end=2435&bib\_start1=&bib\_end1=&barcodep= 🕕 🛧 📩 🛵 🗠 สาราม เป็นแก้ความส เมนูทสัก ¤ ลงทะเบียนผลิตภัณฑ์ ศุลามลักฐานอิยุล (พิมัสอี ∨ ครุณามัลงหน่ายาน (ที่อาสมุลปัณฑิตวัสบสับ ∨ ศุลมามัลงแล้งหน้าที่ปู่รังปาอิยุล (- ∨ Bib Print : ♥ ฟิล Bib, ส์ : [2427 สงทรเบยผมสุดกุณฑ
 เจ้าหน้าที่ปฏิบัติงาน
 Administrator
 รมบบ บริการ
 บริการ ยิมหรังยากร ສນ. 10-11 - 2435 อ บริการ ดินทรัพยากร Barcode Print 1 : 🗌 เริ่ม Barcode. ดี : คม. 000001-99999 มริการ สินต่วนหรัพยากร ศม. 000001,000003 Barcode Print 2 : มริการ สถิติผู้เข้าใช้บริการ -Date Print : 🗌 วันที่ : คม. 20180726-20180726 มริการ ประชาสัมพันธ์ ระบบ ทรัพยา ทระบัยน ทรัพยากร แสดงลาเบล 🍛 ๑ หระบัยน จำหน่ายทรัพยากร 25611871 ระบบ น่าไฟล์ข้อมูลมาร์ลเข้า
 ระบบ พิมพ์ลาเบล 000 S-A ฉ.1 Bib. 2427 / 000 S-A a.1 ASIAN REVIEW 2015 RAMIFICATIONS OF INTE 2 5 6 1 1 6 7 1 Bib. 2427 ASIAN REVIEW 2015 RAMIFICATIO ธระบบ ตราจสอบบาร์ได้ด จะบบ พราจสอบบ (รามส ระบบ สมาชิก
 ตะเบียน สมาชิก จะบบ เสื่อนระดับขึ้น 000 S-S ฉ.1 <mark>ด</mark> ระบบ กำหนดอายุสมาชิก 611 Bib. 2428 / 000 S-S a.1 SOUTHEAST ASIAN JOURNAL OF ECONOMICS VO ธระบบ พิมพ์บัตรสมาชิก Bib. 2428 SOUTHEAST ASIAN JOURNAL OF EC ระบบ เปลี่ยนประเภทสมาชิก
 ระบบ เปลี่ยนประเภทสมาชิก
 ระบบ รายงาน
 รายงาน หะเบียนหรัพยากร 25611873 ธายงาน หรัพยากร 370 С-Т а.1 2 5 6 1 1 8 7 3 Bib. 2429 THE NEW EDGE IN KNOWLEDGE / 2 5 6 1 1 Bib. 2429 / 370 C-T a. 1 THE NEW EDGE IN KNOWLEDGE / ธรายงาน ของทรัพยากร ธายงาน ยิมพรัพยากร ธายงาน หรัพยากรเกินกำหนดส่ง ๑ รายงาน สถิติยิม-คินหรัพยากร 25611874 ธายงาน สถิติผู้เข้าใช้บริการ 370 F-S ฉ.1 🛚 รายงาน สมาชิก Bib. 2430 / 370 F-S e. 1 SOCIOLOGY AND THE NEW MATERIALISM 2 5 6 1 1 8 7 4 Bib. 2430 SOCIOLOGY AND THE NEW MATERIA <mark>อ</mark> รายงาน ตรวจเช็ดข้อมูล ตั้งต่าระบบ 📲 P 🗆 🤤 🔚 🏥 🕿 💹 g<sup>R</sup> ^ // ↓× ENG <sup>16:10</sup> □

6. เลือกแบบพิมพ์ในข้อ 2-5 อย่างใดอย่างหนึ่งที่ต้องการพิมพ์ คลิก "แสดงลาเบล" เพื่อแสดง

#### ภาพที่ 25 : แสดงลาเบลหรือบาร์โค้ด

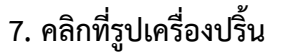

| O      kprulib.kpru.ac.th/sites/grad/menu/barcode.php?                                                                                                    | 'nu=&emp_num=1&emp_code=W01&emp_1001=&defau                                                                                                    | t=1&print=1&bib_start=2 | 2427&bib_end=2435&bib_start1=&bib_end1=&d  | parcodep= 🛄 🛣 💈      | ≡ %_ Ľ    | 3  |
|----------------------------------------------------------------------------------------------------|----------------------------------------------------------------------------------------------------|-------------------------|--------------------------------------------|----------------------|-----------|----|
| เมนูหลัก                                                                                                    |                                                                                                    | ระบบ พิมฟ์กาเบล         |                                            |                      |           |    |
| ) องทะเบียนผลิตภัณฑ์                                                                                                    | ณาเลือกฐานข้อมูล : หนังสือ 🗸                                                                                                    |                         |                                            |                      |           |    |
| เจ้าหน้าที่ปฏิบัติงาน<br>Administrator                                                                                                    | รุณาเลือกหน่วยงาน : ท้องสมุดบัณฑิตวิหยลัย 🗸                                                                                                    |                         |                                            |                      |           |    |
| สมายแหล้องเรื่องเรื่อง | หน้าที่ผู้จัดท่าย้อมูล : - 🛛 🗸                                                                                                    |                         |                                            |                      |           |    |
| บริการ มีมุมชัพบากร                                                                                                    | Bib Print : 🗹 เพิ่ม Bib. ที่ : 2427 - 2435                                                                                                    | ຄມ. 10-11               |                                            |                      |           |    |
|                                                                                                    | code Print 1 : 🗌 เริ่ม Barcode. ที่:                                                                                                    | คย. 000001-999          | 99                                         |                      |           |    |
| บริการ คินด่วนพรัพยากร                                                                                                    | anda Briat 2                                                                                                    |                         | 11.000003                                  |                      |           | 1  |
| บริการ สถิติผู้เข้าใช้บริการ                                                                                                    |                                                                                                    |                         |                                            |                      |           |    |
| บริการ ประชาสัมพันธ์                                                                                                    | Date Print : Date Print : Date | ан. 20180726-20180726   |                                            |                      |           |    |
| ระบบ ทรัพยากร                                                                                                    |                                                                                                    | แสดงลาเบล 🍛 🧲           |                                            |                      |           |    |
| หะเยียน พรัพยากร                                                                                                    |                                                                                                    |                         |                                            |                      |           |    |
| ทะเบียน สำหน่ายหรัพยากร                                                                                                    |                                                                                                    |                         |                                            |                      |           |    |
| ระบบ นำใฟล์ข้อมูลมาร์ดเข้า                                                                                                    |                                                                                                    | 000                     |                                            |                      |           |    |
| ระบบ พิมพ์ลาเบล                                                                                                    | Dip 3437 (000 C A = 1                                                                                                    | ъ-А<br>а.1              | 2 5 6 1 1 8 7 1                            |                      |           |    |
| เรงบ ตรวจสอบบารโด้ต                                                                                                    | ASIAN REVIEW 2015 RAMIFICATIONS OF INTE                                                                                                    |                         | RAMIFICATIO                                |                      |           |    |
| ระบบสมาชิก                                                                                                    |                                                                                                    |                         |                                            |                      |           |    |
| ระเบรน และอาก                                                                                                    |                                                                                                    |                         |                                            |                      |           |    |
| รับของสามารถออน                                                                                                    |                                                                                                    | 000                     |                                            |                      |           |    |
| ร่วยแข้งข์ที่ใดระบาติด                                                                                                    | Dip 2429 (000 C C - 1                                                                                                    |                         | 2 5 6 1 1 8 7 2                            |                      |           |    |
| รุปบน แล้มแปรมการสมาชิก                                                                                                    | SOUTHEAST ASIAN JOURNAL OF ECONOMICS VO                                                                                                    |                         | OF EC                                      |                      |           |    |
| ระบบ รายงาน                                                                                                    |                                                                                                    |                         |                                            |                      |           |    |
| รายงาน หน่งขอนหรัพยากร                                                                                                    |                                                                                                    |                         |                                            |                      |           |    |
| รายงาน หรัพยากร                                                                                                    |                                                                                                    | 370                     |                                            |                      |           |    |
| รายงาน จองพรัพยากร                                                                                                    |                                                                                                    | a.1                     | 2 5 6 1 1 8 7 3                            |                      |           |    |
| รายงาน ยิมพรัพยากร                                                                                                    | THE NEW EDGE IN KNOWLEDGE /                                                                                                    |                         | KNOWLEDGE /                                |                      |           |    |
| รายงาน หรัพยากรเกินกำหนดส่ง                                                                                                    |                                                                                                    |                         |                                            |                      |           |    |
| รายงาน สถิติอีม-ดินหรัพยากร                                                                                                    |                                                                                                    |                         |                                            |                      |           |    |
| รายงาน สถิติผู้เข้าใช้บริการ                                                                                                    |                                                                                                    | 370                     |                                            |                      |           |    |
| รายงาน สมาชิก                                                                                                    |                                                                                                    |                         | 2 5 6 1 1 8 7 4                            |                      |           |    |
| รายงาน ตรวจเช็ดข้อมูล                                                                                                    | BID. 24307 370 F-S R. 1<br>SOCIOLOGY AND THE NEW MATERIALISM /                                                                                                    |                         | BID. 2430 SOCIOLOGY AND THE NEW<br>MATERIA |                      |           |    |
| ด้งคำระบบ                                                                                                    |                                                                                                    |                         |                                            |                      |           |    |
| 0 🗂 🧿 🗖 😭 🕅                                                                                                    |                                                                                                    |                         |                                            | d <sup>R</sup> ∧ ∉1x | ENG 16:10 |    |
|                                                                                                    |                                                                                                    |                         |                                            | X. \ // // 4         | 26/7/250  | 61 |
|                                                                                                    |                                                                                                    |                         |                                            |                      |           |    |

#### ระบบการยืม-คืน ในระบบห้องสมุดอิเล็กทรอนิกส์

### ขั้นตอนการยืมทรัพยากร

1. http://kprulib.kpru.ac.th/sites/grad/menu/ ห้องสมุดบัณฑิตวิทยาลัย ตามภาพให้ใส่

#### รหัส admin

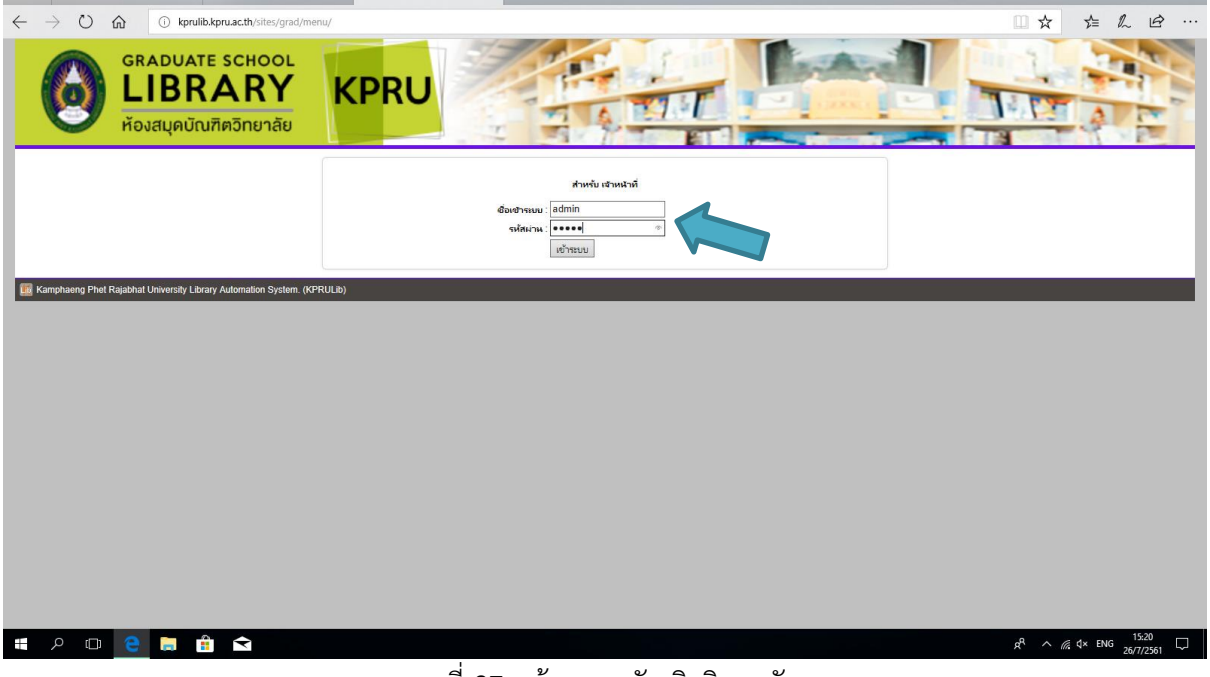

ภาพที่ 27 : ห้องสมุดบัณฑิตวิทยาลัย

### 2. ระบบทรัพยากร คลิกที่ "บริการ ยืมทรัพยากร"

|                                                         | (TOLOTORIO)         |                                                                                |                                 | -                  | 1. 13 |            |       | 2=       | ~ -       |
|---------------------------------------------------------|---------------------|--------------------------------------------------------------------------------|---------------------------------|--------------------|-------|------------|-------|----------|-----------|
|                                                         |                     |                                                                                |                                 |                    |       |            |       |          |           |
| เมนูหลัก                                                |                     |                                                                                | ทะเบียน ทรัพยากร                |                    |       |            |       |          |           |
| นเบียนผลิตภัณฑ์                                         | ฐานข้อมูล           | หนังสือ   ฮอนกลับ                                                              |                                 |                    |       |            |       |          |           |
| เจ้าหน้าที่ปฏิบัติงาน<br>ministrator                    | 6 - C C C C C C C C | เขตข้อแล ซื้อเรื่อง 🗸 อำสัน                                                    | Bib.                            | 🗸 น้อยไปมาก 🗸      | ศันทา |            |       |          |           |
| ระบบ บริการ                                             |                     |                                                                                |                                 |                    |       |            |       |          |           |
| กร อิมพรัพยากร                                          | Bib.                | รายการ                                                                         | ญันต่อ                          | เลขเรียก ปี<br>370 | สำหวน | เส่าหน้าที |       | ลงทะเบีย | n         |
| กร ดินหร้พยากร                                          | 2463                | ประมวลสารระชุดวิชา การพัฒนาหลักสูตรและวิทยาวิธีทางการสอน หน่วยหี 1-7 /         | มหาวิทยาลัยสุโขทัยธรรมาธิราช    | ม-U                | 1     | admin      | แก้ไข | ສນ       | ເพື່มฉบับ |
| กร ดินต่วนทรัพยากร                                      | 2462                | ประมวลสาระชุดริชา ประชาสังคมและชุมชนท้องกิ่น หน่วยที่ 11-15 /                  | มหาวิทยาสัยสุโอทัยธรรมาธิราช    | 300<br>ม-ป         | 1     | admin      | แก้ไข | ສນ       | ເพື່ມຊນັນ |
| าร สถิติผู้เข้าใช้บริการ                                | 2461                | ประมวลสาระชุดใชา ประชาสังคมและชุมชนท้องถิ่น หน่วยที่ 6-10 /                    | มหาวิทยาลัยสุโขทัยธรรมาธิราช    | 300<br>ม-ป         | 1     | admin      | แก้ไข | ສນ       | ເพື່มฉบับ |
| าร ประชาสัมพันธ์                                        | 2460                | ประมวลสาระชุดวิชา ประชาสังคมและชุมชนท้องกิ่น หน่วยที่ 1-5 /                    | มหาวิทยาสัยสุโอทัยธรรมาธิราช    | 300                | 1     | admin      | แก้ไข | ສນ       | ເพື່ມຄນັນ |
| ระบบ หร่พมากร                                           | 2459                | ประมวลสารชอริษา โลกากิรัตน์ศึกษา หน่วยที่ 11-15 /                              | มหาวิทยาลัยลโขทัยธรรมาธิราช     | 370                | 1     | admin      | แก้ไข | 811      | เพิ่มฉบับ |
| อน ทาทอ<br>อน จำหน่ายทรัพยากร                           | 2458                | ประการการสารา โมลรสิรัตน์สีการ แบ่วนนี้ 6:10 /                                 |                                 | 370                | 1     | admin      |       |          | เสียญบับ  |
| / นำใฟล์ข้อมูลมาร์ตเข้า                                 | 2400                | י יויי אינא אירא ארא איז איז איז איז איז איז איז איז איז אי                    | טי רכו עררבעווטאָעשו שוא אע     | ม-ป<br>370         |       | admin      | unus  | at)      | WANNED    |
| . พิมพ์ลาณล                                             | 2457                | ประมวลสาระชุดใชา ไลกากัวตน์ศึกษา หน่วยที่ 1-5 /                                | มหาวิทยาลัยสุโขทัยธรรมาธิราช    | ม-ป<br>270         | 1     | admin      | แก้ไข | ສນ       | ເพື່ມຊນັນ |
| ม ตรวจสอบบาร์โด้ด                                       | 2456                | ประมวลสาระชุดใชา การวิจัยหลักสูตรและกระบวนการเรียนการสอน หน่วยที่ 12-15 /      | มหาวิทยาลัยสุโขทัยธรรมาธิราช    | ม-ป                | 1     | admin      | แก้ไข | ສນ       | เพิ่มฉบับ |
| ระบบ สมาชิก                                             | 2455                | ประมวลสารชยุดวิชา การวิจัยหลักสูตรและกระบวนการเรียนการสอน หน่วยที่ 8-11 /      | มหาวิทยาลัยสุโอทัยธรรมาธิราช    | 370<br>ม-ป         | 1     | admin      | แก้ไข | ສນ       | เพิ่มฉบับ |
| ยน สมาชิก                                               | 2454                | ประมวลสาระชุดใชา การใจ้ยหลักสูตรและกระบวนการเรียนการสอน หน่วยที่ 5-7 /         | มหาวิทยาลัยสุโยหัยธรรมาธิราช    | 370                | 1     | admin      | แก้ไข | สม       | เพิ่มฉบับ |
| เสือนระดับขั้น                                          | 2453                | ประบวลสารปชุดวิชา การวิจัยหลักสตรและกระบวนการเรียนการสอน หน่วยที่ 1-4 /        | มหาวิทยาลัยสโอทัยธรรมาธิราช     | 370                | 1     | admin      | แก้ไข | ອນ       | เพิ่มฉบับ |
| ม กำหนดอายุสมาชก<br>- เว็บบริโพรรมเวลิว                 | 2452                | ปการการการสาร การนับแกรงสีการการสีบการสาย หน่วยนี้ 8,15 /                      | รับบริยุปกระชากริยาก            | ม-ป<br>370         | 1     | edmin      |       |          | เสียงกับ  |
| า แล้งแประเภทสมาชิก                                     | 2464                | USELIAR ISON OF IT INTER MANAGEMENT IN DUAL THE AND OF UT                      |                                 | ມ-ປ<br>370         |       | autoria    | un co | an       | IWANDD    |
| ระบบ รายงาน                                             | 2451                | ประมวลสารปรุตวิชา การพมมนาหลกสู่สรมสวัสอการเรยนการสอน หนวยห 1-77               | มหาวิทยาลัยหย่อสรมาธราช         | ม-ป<br>300         | 1     | aomin      | แก้ไข | ສນ       | เพิ่มฉบบ  |
| กน หมียนหรัพยากร                                        | 2450                | ประมวลสารชอุตโอา การพัฒนาจากมุมมองของสังคมวิทยาและมานุษยวิทยา หน่วยที่ 11-15 / | มหาวิทยาลัยสุโอทัยธรรมาธิราช    | ы-U                | 1     | admin      | แก้ไข | ສນ       | เพิ่มฉบับ |
| กน หรัพยากร                                             | 2449                | ประมวลสาระชุดวิชา การพัฒนาจากมุมมองของสังคมวิทยาและมานุษยวิทยา หน่วยที่ 6-10 / | มหาวิทยาลัยสุโอทัยธรรมาธิราช    | 300<br>ม-ป         | 1     | admin      | แก้ไข | ສນ       | เพิ่มฉบับ |
| กน จองหรัพยากร                                          | 2448                | ประมวลสารปชุดวิชา การพัฒนาจากมุมมองของสังคมวิทยาและมานุษยวิทยา หน่วยที่ 1-5 /  | มหาวิทยาลัยสุโยทัยธรรมาธิราช    | 300<br>2-1         | 1     | admin      | แก้ไข | ສນ       | เพิ่มฉบับ |
| กน ยิมพรัพยากร                                          | 2447                | ประมวลสาระชุดวิชา การวิจัยด้านใหยดดิสึกษา หน่วยที่ 9-15 /                      | มหาวิทยาลัยสุโอทัยธรรมาธิราช    | 000                | 1     | admin      | แก้ไข | สม       | เพิ่มฉบับ |
| กน หรัพยากรเกินกำหนดส่ง                                 | 2446                | ประการการสารเกิดว่า การรังแล้วเป็นแลลิสักษา หน่วยที่ 1-8 /                     | แนววิทยาลับที่อยู่ห้ออรรมาอิราช | 000                | 1     | admin      | แก้ไข | -11      | ເຜັນຄຸກັກ |
| .าน สถัตยิม-ดินหร่พยากร<br>                             | 2445                |                                                                                | - Salara Barr                   | ม-ป<br>420         |       | admin      | et.   | ar.      | 1 months  |
| inii Annyen eusin is<br>ilib kon vacith/sites/grad/menu | u/barcode.php       | ประมาลสำระชุดโชา หลักการเรียนรู้ภาษาอังกฤษและบรบหหางกาษา หนายห 8-107           | มหาวิทยาลัยสู่ใชทยธรรมาธราช     | ม-ป<br>370         |       | admin      | แก้เข | ສນ       | ເพิ່มฉบบ  |
| lib.kprosecury sicce grow mana,                         | Juancouciping 44    | PEARSON NEW INTERNATIONAL EDITION /                                            | UNDERSTANDING RESEARCH          | 110                | 1     | admin      | แก้ไข | สบ       | เพิ่มฉบับ |

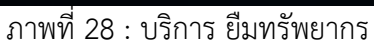

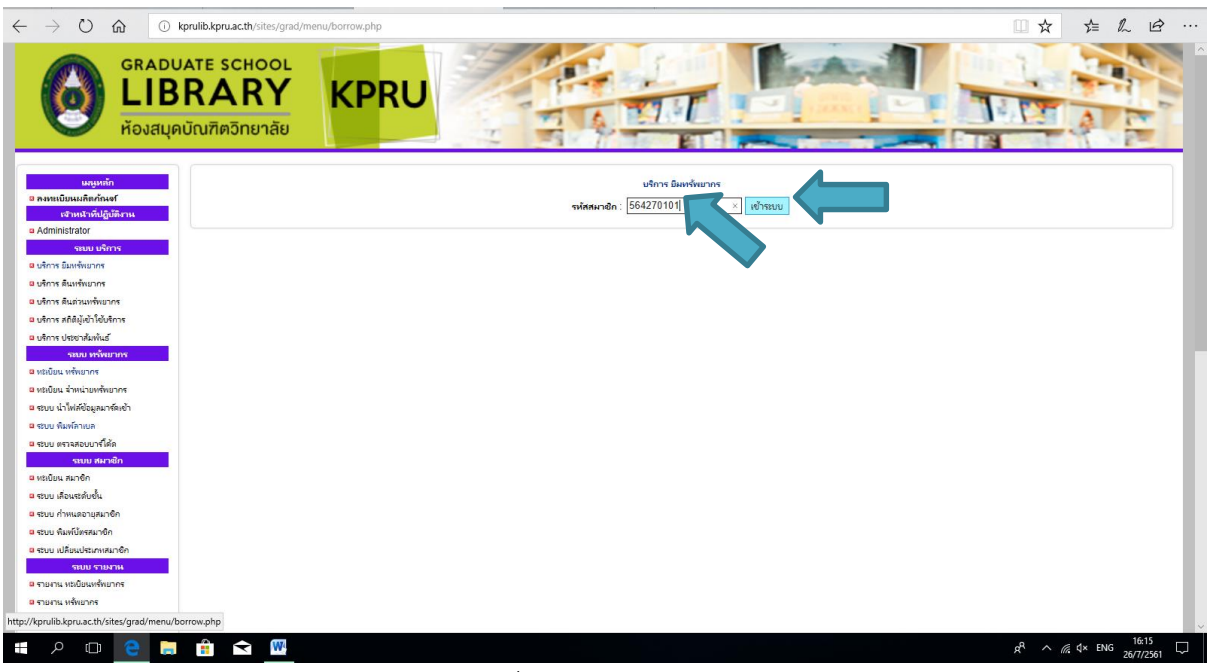

#### 3. ใส่รหัสสมาชิกที่ต้องการใช้บริการการยืมหนังสือ และกด "เข้าระบบ"

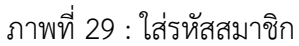

4. ปรากฏข้อมูลผู้ใช้บริการดังภาพ ใส่รหัสทรัพยากร เช่น รหัส Barcode, Bib

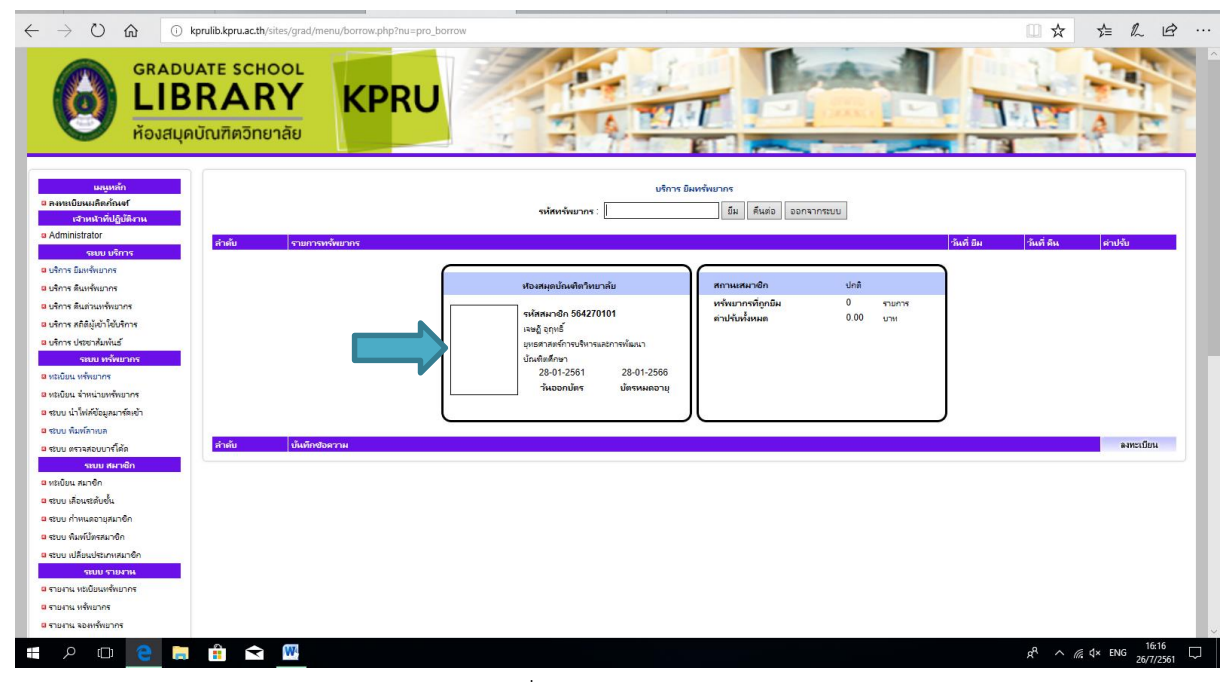

#### ภาพที่ 30 : ใส่รหัสทรัพยากร

| ← → Ů ⋒ () kprulib.kpru.ac.th/sites/grad/menu/borrow.php?nu=pro_                                               | borrow                                                                |                                     |
|----------------------------------------------------------------------------------------------------|-----------------------------------------------------------------------|-------------------------------------|
| GRADUATE SCHOOL<br>LIBRARY<br>Řοναцοῦαιῆκοῦnετιἆε                                                              |                                                                       |                                     |
| เหตุเหล้า<br>2 ลงหนียนแล้ดตั้นเชา                                                                              | บริการ มีเหกิดนากร<br>จรัสหรังแกระ: [2561000] > มีเมิ่สมเย ออกจากระบบ |                                     |
| เจ้าหน้าที่ปฏิบัติงาน<br>a Administrator                                                                       | 25610001                                                              |                                     |
| สำตับ รายการทรัพยากร                                                                                           | 23010001                                                              | ที่ ยืม วันที่ ดีน ต่าปรับ          |
| อ บริการ อิมหรัพยากร                                                                                           |                                                                       |                                     |
| B บริการ ดินหรัพยากร                                                                                           | ห้องสมุดบัณฑิตวิทยาลับ มาชิก ปกติ                                     |                                     |
| B บริการ ดินต่านหรัพขากร                                                                                       | รษัสรษาชื่อ 564270101 ทรัพยากรที่ถูกยิม 0 รายการ                      |                                     |
| B บริการ สถิติผู้เข้าใช้บริการ                                                                                 | เลยผู้ อุญหธิ์                                                        |                                     |
| B บริการ ประชาสัมพันธ์                                                                                         | ยุทธศาสตร์การบริหารและการพัฒนา                                        |                                     |
| รหมง หรัพยากร                                                                                                  | ป้ณพิตสึกษา                                                           |                                     |
| B หมู่เบ็บน หรัพยากร                                                                                           | 28-01-2561 28-01-2566                                                 |                                     |
| B หมู่เบ็บน จำหน่ายหรัพยากร                                                                                    |                                                                       |                                     |
| 8 ระบบ น่าโฟล์ข้อมูลมาร์ลเข้า                                                                                  |                                                                       |                                     |
| 8 สวบบ พิมพ์ภาพภ                                                                                               |                                                                       |                                     |
| อ สบบ ตราจสอบบาร์ได้ด                                                                                          |                                                                       | #MICLUPIA                           |
| ระบบ สมาชิก                                                                                                    |                                                                       |                                     |
|                                                                                                    |                                                                       |                                     |
| a stor rearies                                                                                                 |                                                                       |                                     |
| מיז אנט או איז איז איז איז איז איז איז איז איז איז                                                             |                                                                       |                                     |
|                                                                                                    |                                                                       |                                     |
|                                                                                                    |                                                                       |                                     |
| 1 สามาร์ เหตุ้มแหล้งแกกร                                                                                       |                                                                       |                                     |
| 8 รายวน หรังขากร                                                                                               |                                                                       |                                     |
| to://knulib.knu.ac.th/sites/grad/menu/borrow.nhn                                                               |                                                                       |                                     |
| aper representation of the second second second second second second second second second second second second |                                                                       | 16-16                               |
| - P 🗆 🤁 🔚 📫 숙 🚻                                                                                                |                                                                       | g <sup>R</sup> ^ // d× ENG 26/7/261 |

ภาพที่ 31 : ใส่รหัสทรัพยากร

## 5. คลิก "ยืม" รายการยืมจะปรากฏดังภาพ ว่าได้ยืมหนังสือรายการนี้แล้ว

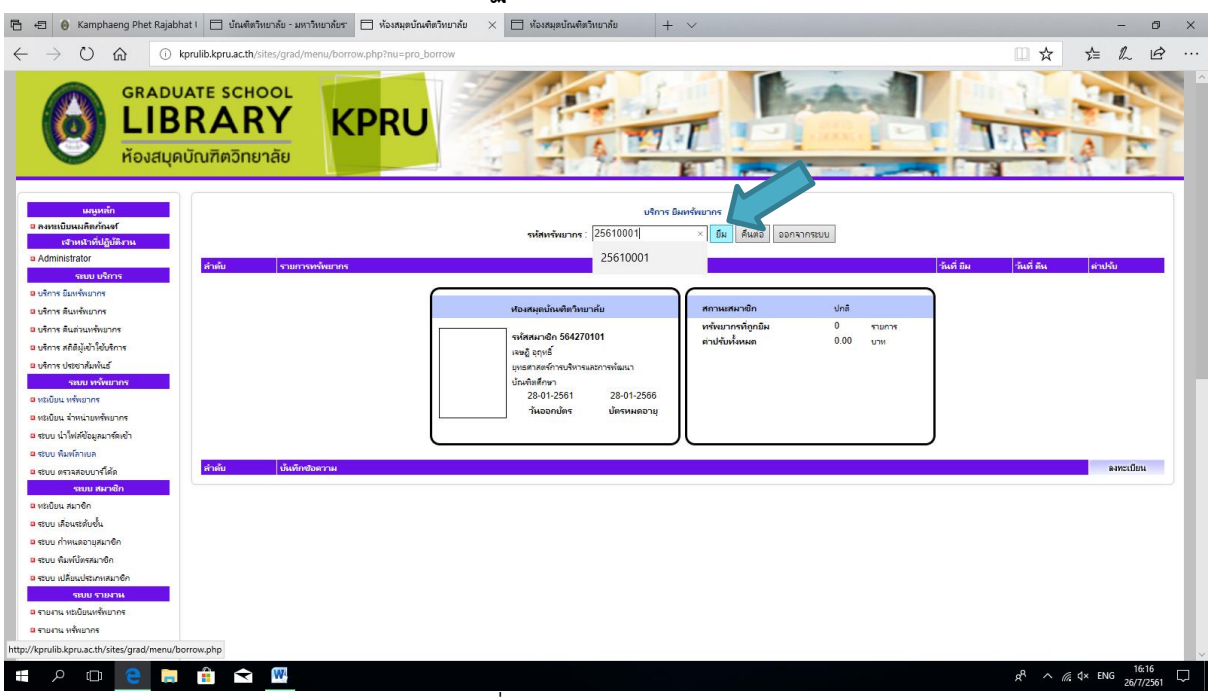

#### ภาพที่ 32 :รายการยืมหนังสือ

| $\leftrightarrow$ $\rightarrow$ $\circlearrowright$ $\circlearrowright$ kprulib.kp | u.ac.th/sites/grad/menu/borrow.php?nu=pro_borrow                         |                                 |                       |                                                                                                    | □ ☆                 |                |
|------------------------------------------------------------------------------------|--------------------------------------------------------------------------|---------------------------------|-----------------------|----------------------------------------------------------------------------------------------------|---------------------|----------------|
| GRADUATE<br>LIBRA<br>ห้องสนุดบัณฑิ                                                 | аблизнави КРВО                                                           |                                 |                       |                                                                                                    |                     |                |
| แสบูททัก<br>8 ลงหะเบียนเปลี่ยงกันดร์<br>เสราหนัวที่ปฏิบัติมาน                      | านักหรับแวกร                                                             | บริการ ยิมทรัพยากร<br>  ยืม ดีน | <b>ต่อ</b> ออกจากระบบ |                                                                                                    |                     |                |
| a Administrator                                                                    | รายการทรัพมากร                                                           |                                 |                       | วันที่ ยีม                                                                                                    | วันที่ ดิน          | ต่าปรับ        |
| ระบบ บริการ 1.                                                                     | 25610001   360 x-4                                                       |                                 |                       | 26/07/2561                                                                                                    | 2/8/2561            | 0.00           |
|                                                                                    | จากและของพบสายและสอง สามารถ เป็นสายสายสายสายสายสายสายสายสายสายสายสายสายส | 1111140                         |                       |                                                                                                    |                     |                |
|                                                                                    |                                                                          |                                 |                       |                                                                                                    |                     |                |
| 8 ปริการ สถิติมันตัวใต้บริการ                                                      | ห้องสมุดบัณฑิตวิทา                                                       | ยาลัย สถานะสมาชิ                | ก ปกตี                | A CONTRACTOR OF A CONTRACTOR OF A CONTRACTOR OF A CONTRACTOR OF A CONTRACTOR OF A CONTRACTOR OF A CONTRACTOR OF |                     |                |
| B บริการ ประชาสับพันธ์                                                             | รหัสสมาชิก 56427                                                         | 0101 ความอื่องรับเก             | лин I<br>0.00         | arnura<br>Mou                                                                                                   |                     |                |
| รณม ทรัพมากร                                                                       | เจษฎี อุกุหยั                                                            |                                 |                       |                                                                                                    |                     |                |
| ๑ พระบัยน พรัพยากร                                                                 | มุทธศาสตร์การบริหาร<br>                                                  | และการพัฒนา                     |                       |                                                                                                    |                     |                |
| หมู่เบียน จำหน่ายหรัพยากร                                                          | ยัณพิทศึกษา<br>28.01.2561                                                | 28-01-2566                      |                       |                                                                                                    |                     |                |
| ระบบ นำไฟล์ข้อมูลมาร์คเข้า                                                         | วันออกปัตร                                                               | ปัตรหมดอายุ                     |                       |                                                                                                    |                     |                |
| 🛚 ระบบ พิมพ์ลาเบล                                                                  |                                                                          |                                 |                       |                                                                                                    |                     |                |
| ระบบ ตรวจสอบบาร์ได้ด                                                               |                                                                          |                                 |                       |                                                                                                    |                     |                |
| ระบบ สมาชิก                                                                        | เข้มพืดชางงาน                                                            |                                 |                       |                                                                                                    |                     | ອາຫາະເປັນແ     |
| 🚨 หระบัยน สมาชิก                                                                   |                                                                          |                                 |                       |                                                                                                    |                     |                |
| ระบบ เสือนจะดับขึ้น                                                                |                                                                          |                                 |                       |                                                                                                    |                     |                |
| 😐 ระบบ กำหนดอายุสมาชิก                                                             |                                                                          |                                 |                       |                                                                                                    |                     |                |
| <mark>อ</mark> ระบบ พิมพ์ปัตรสมาชิก                                                |                                                                          |                                 |                       |                                                                                                    |                     |                |
| อ ระบบ เปลี่ยนประเภทสมาชิก                                                         |                                                                          |                                 |                       |                                                                                                    |                     |                |
| ระบบ รายงาน                                                                        |                                                                          |                                 |                       |                                                                                                    |                     |                |
| รายงาน ทรงยือนหรู้พยากร                                                            |                                                                          |                                 |                       |                                                                                                    |                     |                |
| รายงาน หรัพยากร                                                                    |                                                                          |                                 |                       |                                                                                                    |                     |                |
| รายงาน ของหรัพยากร                                                                 |                                                                          |                                 |                       |                                                                                                    |                     |                |
| 🖷 🔎 🗆 🤶 📄 💼                                                                        |                                                                          |                                 |                       |                                                                                                    | x <sup>q</sup> ^ (i | ⊄× ENG 16:17 □ |

ภาพที่ 33 :รายการยืมหนังสือ

6. เสร็จสิ้นในระบบการยืมทรัพยากร คลิก "ออกจากระบบ"

| $ \rightarrow$ $\circlearrowright$ $\textcircled{O}$ k      | rulib.kpru.ac.th/sites/grad/menu/borrow.php?nu=pro_borrow                                                                                                    |            | □ ☆                 |                           |
|-------------------------------------------------------------|----------------------------------------------------------------------------------------------------|------------|---------------------|---------------------------|
| GRADU<br>LIB<br>йองสมุด                                     |                                                                                                    |            |                     |                           |
| แสนูหลัก<br>8 สงหะเบียนผลิตภัณชf<br>เจ้าหน้าที่มีผู้บัติงาน | งกัญราร มีเหต่านการ<br>รงสัญราชนการ :                                                                                                    |            |                     |                           |
| Administrator                                               | สำคับ รายการหรังยากร                                                                                                    | วันที่ ยีผ | วันที่ ดีน          | ສ່າປຈັນ                   |
| <ul> <li>มาการมีมูมข้ายมากร</li> </ul>                      | 1.<br>รายวิจัยเพื่อห้องกับเสือดวามหนายผ่านตามคิดและประสบการณ์ / ส่านักงานกองหนุสนับสุนมการวิจัย                                                                                                    | 26/07/2561 | 2/8/2561            | 0.00                      |
| น บริการ คินหรัพยากร                                        |                                                                                                    | -          |                     |                           |
| บริการ คืนด่วนพรัพยากร                                      |                                                                                                    | 1          |                     |                           |
| มริการ สถิติมู้เข้าใช้บริการ                                | หองกรุสบกรรมการบาน การบรรมการบาน การบรรมการประการประการป |            |                     |                           |
| น บริการ ประชาสัมพันธ์                                      | รหัสสมาชิก 564270101 ต่าปรับทั้งหมด 0.00 บาท                                                                                                    |            |                     |                           |
| ระบบ ทรัพยากร                                               | रबश्च दिग्/गर्ड                                                                                                    |            |                     |                           |
| <mark>ต</mark> หะเบียน หรั่พยากร                            | มูตะสหาสตร์การบริหารและสาวรรมสนา                                                                                                    |            |                     |                           |
| ต หะเบียน สำหน่ายหรัพยากร                                   | Unwittenian<br>28-01-2561 28-01-2566                                                                                                    |            |                     |                           |
| จะบบ น่าไฟล์ข้อมูลมาร์ดเข้า                                 | วันออกบัตร บัตรหมดอามุ                                                                                                    |            |                     |                           |
| 🛚 ຈະບບ ທີມທົ່ລາະບຸລ                                         |                                                                                                    |            |                     |                           |
| จะบบ ตรวจสอบบาร์โค้ด                                        |                                                                                                    | )          |                     |                           |
| รชมม สมาเดิก                                                | สำคัญ บันทึกชอสวาม                                                                                                    |            |                     | องทะเบียน                 |
| ทระบัยน สมาชิก                                              |                                                                                                    |            |                     |                           |
| ชีบบ เสื่อนระดับขั้น                                        |                                                                                                    |            |                     |                           |
| <mark>B</mark> ระบบ กำหนดอายุสมาชิก                         |                                                                                                    |            |                     |                           |
| จะบบ พิมพ์บัตรสมาชิก                                        |                                                                                                    |            |                     |                           |
| จะบบ เปลี่ยนประเภทสมาชิก                                    |                                                                                                    |            |                     |                           |
| รชบบ รายงาห                                                 |                                                                                                    |            |                     |                           |
| ตายงาน หม่มียนหรัพยากร                                      |                                                                                                    |            |                     |                           |
| <mark>อ รายงาน หรัพยากร</mark>                              |                                                                                                    |            |                     |                           |
| ตรายงาน ของหรัพยากร                                         |                                                                                                    |            |                     |                           |
| ዶ 🗆 🗧 🚍                                                     |                                                                                                    |            | x <sup>q</sup> ^ (i | ¢× ENG 16:17<br>26/7/2561 |

ภาพที่ 34 : เสร็จสิ้นในระบบการยืมทรัพยากร

#### ขั้นตอนการคืนทรัพยากร

← → C 0 kprulib.kpru.ac.th/sites/grad/menu/index.php?nu=pro\_me @☆ 🖶 : GRADUATE SCHOOL LIBRARY **KPRU** 17.1 ห้องสมุดบัณฑิตวิทยาลัย เมนูหลัก ระบบบริหารและจัดการทรัพยากร ๑ ลงทะเบียนผลิตภัณฑ์ โปรแกรม เจ้าหน้าที่ปฏิบัติงาน เวอร์ชั่น Administrator ະນນ <u>ນຣິ</u>ຄາຣ แพ็กเกจ Silver มริการ ยืมทรัพยากร ห้องสมดบัณฑิตวิทยาลัย หน่วยงาน มริการ คืนทรัพยากร เว็บไซต์ https://kprulib.kpru.ac.th/sites/grad/ มริการ ดื่นด่วนทรัพยาก บริการ สถิติผู้เข้าใช้บริการ ข้อมูลผลิตภัณฑ์ 🛚 บริการ ประชาสัมพันธ์ <del>โปรแกร</del>ม Silver ระบบ ทรัพยากร ทะเบียน ทรัพยากร ฐานข้อมูล จำนวน 1 ฐานข้อมูล ทะเบียน จำหน่ายทรัพยากร เจ้าหน้าที่ จำนวน 5 ท่าน ระบบ นำใฟล์ข้อมูลมาร์ดเข้า ระบบ พิมพ์ลาเบล ธระบบ ตรวจสอบบาร์โค้ด ระบบ สมาชิก 8 ทะเบียน สมาชิก ระบบ เลื่อนระดับชั้น 🛚 ระบบ กำหนดอายุสมาชิก ระบบ พิมพ์บัตรสมาชิก e<sup>R</sup> への 個日 10:25 13/5/2562 見 Ŧ 오 브 🛢 🥭 😪 🤜 👩 폐

1. ระบบทรัพยากร คลิกที่ "บริการ คืนทรัพยากร"

#### ภาพที่ 35 : บริการ คืนทรัพยากร

2. ใส่รหัสสมาชิกที่ต้องการใช้บริการการยืมหนังสือ และกด "เข้าระบบ"

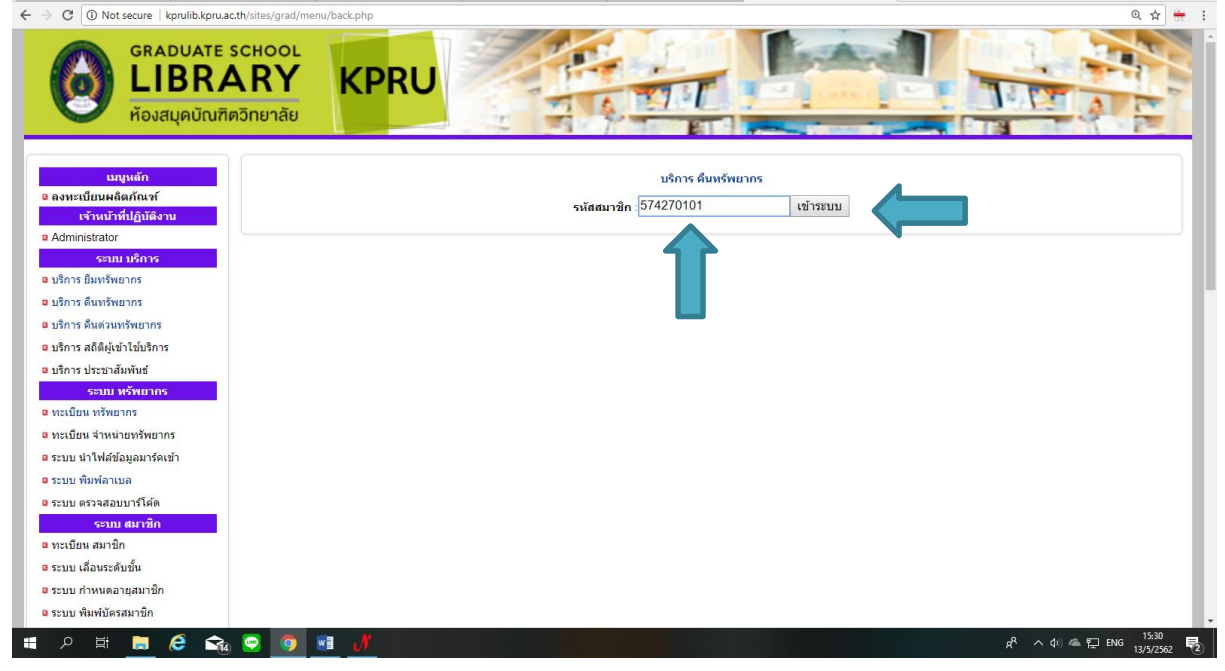

#### ภาพที่ 36 : ใส่รหัสสมาชิก

3. ปรากฏข้อมูลผู้ใช้บริการดังภาพ ใส่รหัสทรัพยากรที่คืน เช่น รหัส Barcode, Bib คลิก

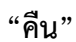

| GRADUATE S<br>LIBRA<br>ห้องสมุดบัณฑิต                                                                                                    | CHOOL<br>RY<br>Snenäe KPRU                                                                                                    |                      | 1.13       |                  |
|----------------------------------------------------------------------------------------------------|----------------------------------------------------------------------------------------------------|----------------------|------------|------------------|
| เมนูหลัก                                                                                                    | บริการ คืนหรัพยากร                                                                                                    |                      |            |                  |
| ลงทะเบยนผลตภณฑ<br>เจ้าหน้าที่ปฏิบัติงาน                                                                                                    | รหัสหรัพยากร 25612233 คืน ยีมตอ ออกจากระบ<br>25612233                                                                                                    | บบ                   |            |                  |
| Administrator                                                                                                    | สำตับ รายการหรัพขากร                                                                                                    | วันที่ ยืม           | วันที่ คืน | ค่าปรับ          |
| ระบบ บริการ<br>บริการ ยืมทรัพยากร                                                                                                    | 26612233   460003<br>1. ศึกษาการะหู่บาพางการนิเทศของผู้บริหารโรงเรียนที่เปิดสอนก่อนระดับประถมศึกษาเสียระดับประถมศึกษาในรังหวัด<br>อาก ( เปิดถึง เว่าเพล้บ | 13/05/2562           | 27/5/2562  | 0.00             |
| บริการ ดินทรัพยากร                                                                                                    |                                                                                                    |                      | _          |                  |
| บริการ ดื่นด่วนทรัพยากร                                                                                                    | น้องสมอบัณฑิตวิทยาอัย 🛛 สถานะสมาชิก                                                                                                    | ปกติ                 |            |                  |
| บริการ สมัติษุเขา เชมริการ<br>บริการ ประชาสัมพันธ์<br>ระบบ หรังขวกร<br>พรเบียน หรัพขากร<br>พรเบียน จำหน่ายทรัพขากร<br>ระบบ นำไฟล์ข้อมูลมาร์ดเข้า<br>ระบบ ทัมพ์ลาเบล<br>ระบบ ตรวจสอบบาร์ได้ต | รหัสสมาชิก 574270101<br>บรัฐบัย กับหะใจ<br>ยุทธศาสตร์กรบริหารและการพัฒนา<br>บัณฑิตภีณา<br>28-01-2561 28-01-2566<br>วันออกบัตร บัตรหมดอายุ                 | 1 รายการ<br>0.00 บาท |            |                  |
| ระบบ สมาชิก<br>ทะเบียน สมาชิก<br>ระบบ เลือนระดับขั้น<br>ระบบ กำหนดอายุสมาชิก<br>ระบบ พิมพ์บัตรสมาชิก                                                                                        | สำคับ บับทึกข้อความ                                                                                                    |                      |            | <u>ลงทะเบียน</u> |

ภาพที่ 37 : ใส่รหัสทรัพยากรที่คืน

## 4. เมื่อคลิก "คืน" รายการที่ยืมก็จะไม่ปรากฏข้อมูล ดังภาพ

| GRADUATE SCHOOL<br>LIBRARY<br>йองสนุคบัณฑิตวิทยาลัย | KPRU                             |                    |                       |                 |
|-----------------------------------------------------|----------------------------------|--------------------|-----------------------|-----------------|
| យបូអត័ក                                             |                                  | บริการ คืนหรัพยากร |                       |                 |
| ลงทะเบียนผลิตภัณฑ์<br>เจ้าหน้าที่ปฏิบัติงาน         | รหัสทรัพยากร :                   | คืน ยืมต่อ ออก     | จากระบบ               |                 |
| Administrator สำดับ                                 | รายการหรัพยากร                   |                    | วันที่ ยืม วัน        | ที่ คืน ค่าปรับ |
| บริการ ยืมทรัพยากร                                  |                                  |                    |                       |                 |
| บริการ ดินทรัพยากร                                  | ห้องสมุดบิณฑิตวิทยาลัย           | สถานะสมาชก         | บกด                   |                 |
| บริการ คืนด่วนทรัพยากร                              | รหัสสมาชิก 574270101             | ทรัพยากรที่ถูกยืม  | 0 รายการ<br>0.00 มวะก |                 |
| บริการ สถิติผู้เข้าใช้บริการ                        | บวัญชัย กันทะใจ                  | WIDSDNONAU         | 0.00 111              |                 |
| บริการ ประชาสัมพันธ์                                | ยุทธศาสตร์การบริหารและการ        | พัฒนา              |                       |                 |
| ระบบ ทรัพยากร                                       | บัณฑัตศึกษา                      | 01 3566            |                       |                 |
| ทะเบียน ทรัพยากร                                    | 20-01-2001 20-<br>วันออกบัตร บัต | รหมดอาย            |                       |                 |
| ทะเบียน สำหน่วยทรัพยากร                             |                                  |                    |                       |                 |
| ระบบ ปวไปอ้า้อนอยอร์อเช้อ                           |                                  |                    |                       |                 |
|                                                     |                                  |                    |                       |                 |
| ะบบ พมพลาเบล<br>สำคัญ                               | บันทึกข้อความ                    |                    |                       | องทะเบ็กน       |
| ะบบ ตรวจสอบบาร เคด                                  |                                  |                    |                       |                 |
| ระบบ สมาช่ก                                         |                                  |                    |                       |                 |
| าะเบียน สมาชิก                                      |                                  |                    |                       |                 |
| ะบบ เลือนระดับชั้น                                  |                                  |                    |                       |                 |
| ะบบ กำหนดอายุสมาชิก                                 |                                  |                    |                       |                 |
|                                                     |                                  |                    |                       |                 |

ภาพที่ 38 : เมื่อคลิก "คืน"

#### ← → C () kprulib.kpru.ac.th/ @☆ 🖶 : -GRADUATE SCHOOL **KPRU** LIBRARY $(\cdot)$ 17.50 ห้องสมุดบัณฑิตวิทยาลัย เมนูหลัก บริการ คืนหรัพยากร 🛚 ลงทะเบียนผลิตภัณฑ์ คืน ยืมต่อ ออกจากระบบ รหัสทรัพยากร : เจ้าหน้าที่ปฏิบัติงาน Administrator สำดับ รายการ ระบบ บริกา บริการ ยีมทรัพยากร สถานะสมาชิก ห้องสมุดบัณฑิตวิทยาลัย ปกดิ มริการ ดินทรัพยากร หรัพยากรที่ถูกยืม ค่าปรับทั้งหมด 0 รายการ 0.00 บาท บริการ คืนด่วนทรัพยากร รหัสสมาชิก 574270101 รหสสมาชก 5/42/0 ขรัญชัย กันทะใจ ยุทธศาสตร์การบริหารเ บัณฑิดศึกษา 28-01-2561 วันออกบัตร มริการ สถิติผู้เข้าใช้บริการ ละการพัฒนา 🛚 บริการ ประชาสัมพันธ์ ระบบ ทรัพยาก ตาะเบียน ทรัพยากร 28-01-2566 บัดรหมดอายุ ทะเบียน สำหน่ายทรัพยากร ระบบ นำไฟล์ข้อมูลมาร์คเข้า 🛚 ระบบ พิมพ์ลาเบล บันทึกข้อความ ลงทะเบียน ระบบ ตรวจสอบบาร์โค่ด สำดับ ระบบ สมาชิก ต ทะเบียน สมาชิก ระบบ เลื่อนระดับชั้น 🛚 ระบบ กำหนดอายุสมาชิก ระบบ พิมพ์บัตรสมาชิก 🛯 오 🗄 🚞 e 😪 😔 🧔 🖬 x<sup>R</sup> へ (4) ~ 記 15:40 13/5/2562 記

## 5. เสร็จสิ้นในระบบการคืนทรัพยากร คลิก "ออกจากระบบ"

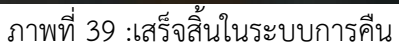

#### ระเบียบการยืมหนังสือห้องสมุดบัณฑิตวิทยาลัย

| ผู้มีสิทธิ์ยืม           | ประเภท        | จำนวน    | ระยะเวลา |
|--------------------------|---------------|----------|----------|
| อาจารย์ประจำตามสัญญาจ้าง | หนังสือทั่วไป | 6 เล่ม   | 7 วัน    |
| อาจารย์พิเศษ             | งานวิจัย      | 3 เล่ม   | 7 วัน    |
| เจ้าหน้าที่              | หนังสือจอง    | 1 เล่ม   | 1 คืน    |
|                          | วารสาร        | 5 ຊບັບ   | 14 วัน   |
|                          | โสตทัศนวัสดุ  | 3 เรื่อง | 7 วัน    |
| นักศึกษาระดับปริญญาเอก   | หนังสือทั่วไป | 6 เล่ม   | 14 วัน   |
|                          | งานวิจัย      | 3 เล่ม   | 14 วัน   |

|                       | หนังสือจอง                                                        | 1 เล่ม                                           | 1 คืน                                                  |
|-----------------------|-------------------------------------------------------------------|--------------------------------------------------|--------------------------------------------------------|
|                       | วารสาร                                                            | 5 ລບັບ                                           | 14 วัน                                                 |
|                       | โสตทัศนวัสดุ                                                      | 3 เรื่อง                                         | 7 วัน                                                  |
| นักศึกษาระดับปริญญาโท | หนังสือทั่วไป                                                     | 6 เล่ม                                           | 14 วัน                                                 |
|                       | งานวิจัย                                                          | 3 เล่ม                                           | 14 วัน                                                 |
|                       | หนังสือจอง                                                        | 1 เล่ม                                           | 1 คืน                                                  |
|                       | วารสาร                                                            | 5 ຊບັບ                                           | 14 วัน                                                 |
|                       | โสตทัศนวัสดุ                                                      | 3 เรื่อง                                         | 7 วัน                                                  |
| นักศึกษาระดับปริญญาโท | หนังสือทั่วไป<br>งานวิจัย<br>หนังสือจอง<br>วารสาร<br>โสตทัศนวัสดุ | 6 เล่ม<br>3 เล่ม<br>1 เล่ม<br>5 ฉบับ<br>3 เรื่อง | 14 วัน<br>14 วัน<br>14 วัน<br>1 คืน<br>14 วัน<br>7 วัน |

แสดงบัตรนักศึกษา / บัตรประชาชน / ใบขับขี่ หรือบัตรราชการ ที่สามารถใช้เป็นหลักฐานแสดงยืนยันตัวตน ทุกครั้งที่ทำการ ยืม-คืน ทุกครั้ง

### ระเบียบอัตราค่าเสียหายในกรณีทำหนังสือที่ยืมไปชำรุด

 กรณีทำหาย ชำรุด ฉีก ทำลาย ขโมย ห้องสมุดบัณฑิตวิทยาลัยจะใช้ระเบียบมหาวิทยาลัยราชภัฏ กำแพงเพชรว่าด้วย การใช้บริการสำนักวิทยบริการและเทคโนโลยีสารสนเทศ พ.ศ. 2559 โดยอาศัยอำนาจ ตามความในมาตรา 18(2) แห่งพระราชบัญญัติมหาวิทยาลัยราชภัฏ พ.ศ.2547